# Meru ken 機能紹介

価格について

- meruken 月額利用料 10800円
- □ 1ライセンスにつき1台までのPCで使用可能です。
- merukenでは使用するメルカリアカウントの制限はありません。何アカウントでもご使用いただけます。
- □ ご質問はスカイプID;nittax2014までご連絡ください。
- □ 購入前に利用規約をお読みください。

## meruken機能一覧

- □ ツールへの商品登録・修正機能
- □ 手動/自動出品・削除・公開停止機能
- □ 出品済・取引中・公開停止中商品の取得機能
- □ 一括発送通知・一括評価・一括住所取得機能
- □ コメント返信・取引メッセージ返信機能
- □ 複数アカウントをグループとしてまとめる機能
- □ 圏外チェック機能
- □ 一括出金機能
- 売れた商品の再出品機能
- □ 出品済み商品の編集機能
- □ 毎日出品機能
- □ 在庫管理機能
- □ 疑似購入機能(圏外復活に使用します)
- □ 通知取得機能
- □ 出品数·販売数取得機能
- □ コメント・取引メッセージ・評価時の定型文コメント使用

#### 商品の登録・修正・削除

#### 商品の登録・修正が行えます 保存した商品の内 エクセルからの一括登録にも対応しています。 に表示されます。

保存した商品の内容はメイン画面にて一覧 に表示されます。

|        | 商品の登録                                                                                                    | <u>×</u>                                       | <b>p</b> <u>⊒</u>                                                                                                    | Merland             |      | - 🗆 🗙          |
|--------|----------------------------------------------------------------------------------------------------|------------------------------------------------|----------------------------------------------------------------------------------------------------|---------------------|------|----------------|
|        |                                                                                                    |                                                | メニュー 集計 バージョン情報                                                                                                    |                     |      |                |
| 出品画像   |                                                                                                    | カテゴリー                                          | ⑦ アカウント                                                                                                    |                     |      | 2大:1 2大:1 日本:0 |
|        |                                                                                                    | レディース                                          | · · · · · · · · · · · · · · · · · · ·                                                                                                    |                     |      |                |
|        | 0                                                                                                    | アクセサリー                                         | ○ グループ 画像                                                                                                    | 親子在庫<br>ID ID 数 商品名 | 商品説明 | 価格             |
| 100    | 1 5                                                                                                    | ピアス(両耳用) 🗸                                     |                                                                                                    |                     |      |                |
|        |                                                                                                    |                                                | 商品 予約                                                                                                    |                     |      |                |
| 画像リセット | 画像リセット 画像リセット 画像リセット                                                                                                    | サイズ                                            | 登録                                                                                                    |                     |      |                |
| 商品名    |                                                                                                    | 選択してください                                       |                                                                                                    |                     |      |                |
| £      |                                                                                                    | ブランド                                           | 修止                                                                                                    |                     |      |                |
| 商品説明   |                                                                                                    | 選択してたさい                                        | 削除                                                                                                    |                     |      |                |
| -      | *                                                                                                    | 商品の状態                                          |                                                                                                    |                     |      |                |
|        |                                                                                                    | 新品、未使用                                         | エクセルで登録                                                                                                    |                     |      |                |
|        |                                                                                                    | 能达科切月担<br>送到认为(中央老自相)                          | the state of the state of the s |                     |      |                |
|        |                                                                                                    | 配送の方法                                          | (土)車管理                                                                                                    |                     |      |                |
|        | and the second second sec | 普通郵便(定形、定形外) 🗸                                 | 即時出品                                                                                                    |                     |      |                |
|        |                                                                                                    | 発送元の地域                                         |                                                                                                    |                     |      |                |
|        |                                                                                                    | 大阪府                                            | 予約登録                                                                                                    |                     |      |                |
|        |                                                                                                    | 発送までの日数<br>1 <sup>*</sup> 20日本祭 <sup>*</sup> * |                                                                                                    |                     |      |                |
|        |                                                                                                    | 12日で発送 🗸                                       |                                                                                                    |                     |      |                |
| 1      | ~                                                                                                    | 価格                                             |                                                                                                    |                     |      | -              |
| 親ID    | 7ID                                                                                                    | 500                                            |                                                                                                    |                     |      |                |
| pu     |                                                                                                    |                                                |                                                                                                    |                     |      |                |
| 保存     | 今すぐ出品 アカウントを選択 🗸                                                                                                    |                                                |                                                                                                    |                     |      | <u>~</u>       |
|        |                                                                                                    |                                                |                                                                                                    |                     |      |                |

在庫管理

- □ 親ID・子IDによる在庫管理ができます。
- 在庫としては同じ商品でも、違う商品説明文・商品画像を登録したい場合があります。
- □ 親IDで在庫を指定して、子IDで違う商品内容を登録します。

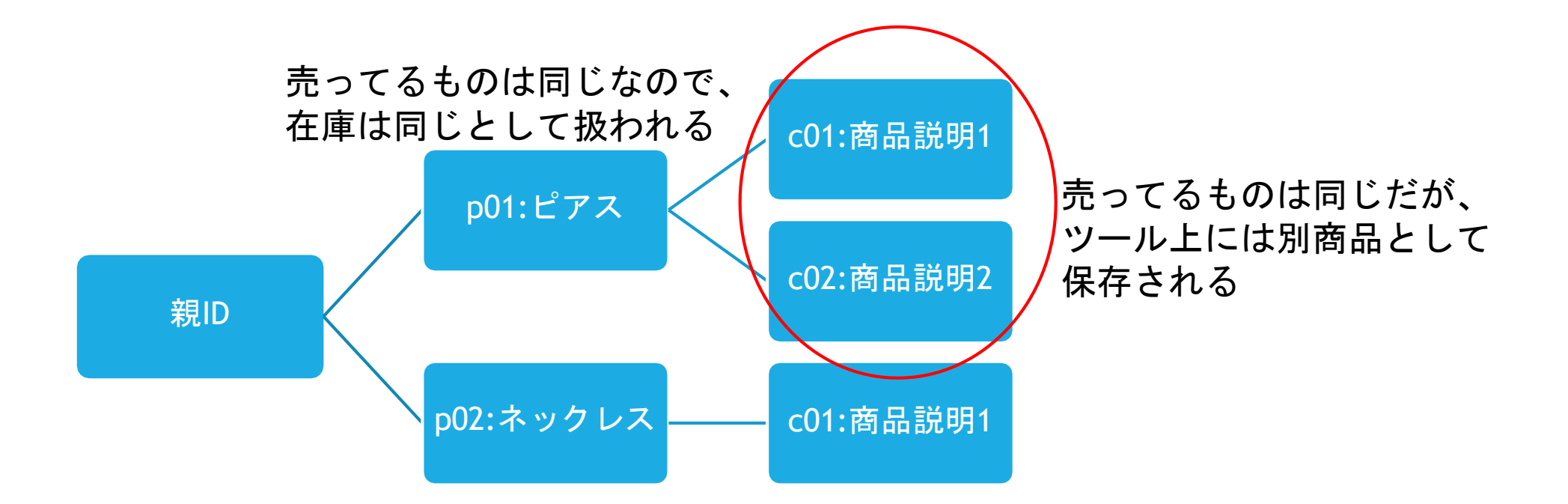

在庫管理

- □ 親ID・子IDを登録していない商品については在庫関連の処理がされません。
- ・
   在庫数は商品が販売されたときに減るようになっています。
   (出品時ではあり ません)
- □ 在庫が0以下になると出品を行いません。

予約登録

- □ ツール上に保存された商品を選択して、自動出品・削除・取消する時間を指定 できます。
- □ エクセルからの一括登録も可能です。

|                                                                                                    | 出品                     | 證録                                              | ×       |      |              |     |      |              |                                       |            |                  |                           |                               |                       |       |          |      |         |          |         |
|----------------------------------------------------------------------------------------------------|------------------------|-------------------------------------------------|---------|------|--------------|-----|------|--------------|---------------------------------------|------------|------------------|---------------------------|-------------------------------|-----------------------|-------|----------|------|---------|----------|---------|
| 商品名                                                                                                    |                        |                                                 |         |      |              |     |      |              |                                       |            |                  |                           |                               |                       |       |          |      |         |          |         |
|                                                                                                    |                        |                                                 |         |      |              |     |      |              |                                       |            |                  |                           |                               |                       |       |          |      |         |          |         |
| 商品画像                                                                                                    |                        |                                                 |         |      |              |     |      |              |                                       |            |                  |                           |                               |                       |       |          |      |         |          |         |
|                                                                                                    |                        |                                                 |         | A A  | B            | C   | D    | EF           | a H I                                 |            | JK               | LM                        | N                             | 0                     | P     | Q        | R    | 5       | 1        | U       |
| 出品アカウン                                                                                                    | F                      |                                                 |         | 1 No | (メアドまたは重話番号) | 商品名 | 商品の説 | 明品画像品画保      | 画品画(カテゴリ                              | リー1 カテコ    | ゴリー2テゴリーサ        | イズ商品の状態                   | 記送料の負担                        | 配送の方法                 | 総元の地域 | 送までの日月   | 販売価格 | 出品時間(年) | 出品時間 (月) | 出品時間 (E |
|                                                                                                    |                        |                                                 |         | 2    | 1            | 1   | 1    | C:¥すべC:¥すC   | ¥C¥Jレディ                               | ースアク       | セサリピアス(          | 両耳新品、未住                   | 送料込み()                        | ゆうメール                 | 神奈川県  | 2~3日で発   | 780  | 201     | 7        | 4       |
|                                                                                                    |                        |                                                 |         | 3    | 2            |     |      | C:¥すべC:¥すC   | ¥ C¥すレディ・                             | ースアク       | セサリピアス(          | 両耳新品、未修                   | 送料込み()                        | ゆうメール                 | 神奈川県  | 2~3日で発   | 780  | 201     | 7        | 4       |
| 出品日時                                                                                                    | 2017年10月23日 🗐 👻 14 🚔 🗄 | 寺 52 🜩 分                                        |         | 4    | 3            |     |      | C:¥すべC:¥すC   | ¥IC¥す家電・J                             | スマ・スマ      | ホアク iPhone       | 用ケ 新品、未修                  | 送料込みは                         | ゆうメール                 | 神奈川県  | 2~3日で発   | 690  | 201     | 7        | 4       |
|                                                                                                    |                        |                                                 |         | 5    | 4            |     |      | ○¥すべ○¥す○     | ギロギョメンズ                               | アク         | セサリリング           | 新品、未修                     | 送料込み(よ                        | ゆうメール                 | 神奈川県  | 2~3日で発   | 590  | 201     | 7        | 4       |
|                                                                                                    |                        | ▲ <b>↔</b>                                      |         | 6    | 5            |     |      | C¥すべC¥すC     | ¥10¥すレディ・                             | ースアク       | セサリリング           | 新品、未修                     | 送料込み()                        | ゆうメール                 | 神奈川県  | 2~3日で発   | 2780 | 201     | 7        | 4       |
| 西面陶桶                                                                                                    |                        | · )]                                            |         | 7    | <u>6</u>     |     |      | C¥すべC¥すC     | ¥10¥すレディ・                             | ースアク       | セサリピアス(          | 両耳新品、未修                   | 送料込み(よ                        | ゆうメール                 | 神奈川県  | 2~3日で発   | 780  | 201     | 7        | 4       |
|                                                                                                    | 1                      |                                                 |         | 8    | 7            |     |      | C¥すべC¥すC     | ギロギョレディ・                              | ース 浴衣      | /水着 水着ワ          | /ビ 新品、未修                  | 送料込み(3                        | ゆうメール                 | 神奈川県  | 2~3日で発   | 3280 | 201     | 7        | 4       |
| 出品回数                                                                                                    |                        |                                                 |         | 9    | <u>B</u>     |     |      | C¥すべC¥すC     | ギロギョレディ・                              | ース 小物      | 手袋/フ             | '-_新品、未修                  | 送料込み(1                        | ゆうメール                 | 神奈川県  | 2~3日で発   | 980  | 201     | 7        | 4       |
|                                                                                                    |                        |                                                 |         | 10   | 9            |     |      | C¥すべC¥すC     | ¥10¥すレディ・                             | ースアク・      | セサリピアス(          | 両耳新品、未住                   | 見送料込み(1                       | ゆうメール                 | 神奈川県  | 2~3日で発   | 690  | 201     | 7        | 4       |
| 白動取消の                                                                                                    |                        | 白動取消の                                           |         | 11 1 | <u>0</u>     |     |      | C¥すべC¥すC     | ギロギョレディー                              | -ス アク・     | セサリネックレ          | ス新品、未修                    | 送料込みは                         | ゆうメール                 | 神奈川県  | 2~3日で発   | 990  | 201     | 7        | 4       |
| D EVANA                                                                                                    |                        |                                                 |         | 12 1 | 1            |     |      | C¥すべC¥すC     | ギロギョメンズ                               | 靴          | その他              | 新品、未修                     | 送料込み()                        | ゆうメール                 | 神奈川県  | 2~3日で発   | 590  | 201     | 7        | 4       |
| 自動取業                                                                                                    | のを使用する                 | □ 自動取消のを使用する                                    |         | 13 1 | 2            |     |      | C¥すべC¥すC     | ¥10¥3レディ・                             | ースアク・      | セサリリング           | 新品、未住                     | 送料込みは                         | ゆうメール                 | 神奈川県  | 2~3日で発   | 3380 | 201     |          | 4       |
|                                                                                                    | 30 - 10 11 7 0         |                                                 |         | 14 1 | 3            |     |      | C¥すべC¥すC     | ¥C¥3家電                                | 72172      | ホアクカバー           | 新品、未修                     | 送料込みは                         | ゆうメール                 | 神奈川県  | 2~3日で発   | 780  | 201     | /        | 4       |
|                                                                                                    |                        |                                                 | A 21.00 | 15 1 | 4            |     |      | C¥すべC¥すC     | ¥1C¥1レディ                              | -772       | セサリビアスの          | <b>両月新品、未修</b><br>五月新日、未修 | 送料込みは                         | ゆうメール                 | 神奈川県  | 2~3日で発   | 690  | 201     | /        | 4       |
| 0 章 日                                                                                                    | 0 🔤 時間 0 📮 77後         | 0 1 日 0 1 日 日 0 1 日 日 0 1 日 日 0 1 日 日 0 1 日 1 日 | ♀ 万彼    | 10 1 | 2            |     |      | C:¥すべC:¥すC   | ¥10¥3レディ                              | -77        | セサリビアスの          | <u>両月新品、未修</u>            | 送料込みは                         | ゆうメール                 | 神奈川県  | 2~3日で発   | 880  | 201     | /        | 4       |
| in the second second second second second second second second second second second second second second second |                        | i i i i i i i i i i i i i i i i i i i           |         | 10 1 |              |     |      |              | ギーレギョレティー                             | - 1 70     | セサリーネックレ         |                           | コンオキョンのいい                     | ゆうメール                 | 神余川県  | 2~3日で第   | 880  | 201     | 7        | 4       |
| 616172                                                                                                    | あっても取消する               | いいね あって                                         | 5取消する   | 10 1 | /<br>        |     |      |              | ギロギョレティ                               | - 7 72     | セサリビアスの          | 可用新品、木物<br>五月新日 土体        | 3芯材132の外は<br>82単約23,7.71      | ゆうメール                 | 神奈川県  | 2~3日で第   | 880  | 201     | 7        | 4       |
| - 12 1                                                                                                    |                        |                                                 |         | 20 1 |              |     |      |              | *10*9レナイ*                             | - 7 70     | セサリビアスの          | 可用新品、木()<br>五百年日 土の       | コンスオイコンの外に<br>ロンメキャリンス フィイロ   | ゆうメール                 | 伸索川県  | 2~3日で発   | 590  | 201     | 7        | 4       |
| コメント                                                                                                    | あっても取消する               | <u>コメント</u> あって                                 | 5取消する   | 21 2 | 5            |     |      | し.¥すべし.¥すし   | ギリンギョレティー                             | -7 70      | 299E7X0          | 当月新品、木))<br>五百新日 主体       | 1.7二不平3二のかい。<br>日本単本1123、25(1 | ゆうメール                 | 神宗川県  | 2~3日で現   | /80  | 201     | 7        | 4       |
|                                                                                                    |                        |                                                 |         | 22 2 | 1            |     |      | 0.49 10.49 0 | *10*10/1                              | - <u> </u> | 299127X0         | 비폐利品、不同<br>新闻新日 主体        | ロノニオオノニのかし<br>ロンギャリンス エレノロ    | ゆうメール                 | 神奈川県  | 2.000.00 | 490  | 201     | 7        | 4       |
| TUD                                                                                                    | □ 言わたら再出見する            |                                                 |         | 23 2 |              |     |      | 0.49 0.49 0  | *10.*3071                             | - ヘアシ      | ビリワビア人の          | 비폐하며, 초미<br>비계환모 초여       | ロシンキャリシンクシンロ                  | ゆうスール                 | 神奈川県  | 2-30 (94 | 1100 | 201     | 7        | 4       |
| 冉出品                                                                                                    |                        |                                                 |         | 24 2 | 3            |     |      | 0+3.0+30     | *10+3/2/<br>¥10¥3レディ・                 | -7 アク·     |                  | 両目新品、未修                   | リスニイイメニックし<br>時送来は入み(人        | ゆうマール                 | 油盔目肌  | 2~3日で発   | 1200 | 201     | 7        | 4       |
|                                                                                                    |                        |                                                 |         | 25 2 | 4            |     |      | 0.43 CX40    | <u>キョンキョレノイ・</u><br>¥10¥3レディ・         | -7 27      | <u>e 79 E7 A</u> | 而目新品 未修                   | いこれたいたい                       | <u>ッシン ル</u><br>ゆうマール | 神奈川祖  | 2~3日で發   | 780  | 201     | 7        | 4       |
|                                                                                                    | 4                      | 日香港                                             |         | 26 2 | 5            |     |      | 0¥4×0¥40     | <u>キョンチョレノイ・</u><br>¥10¥す√ノブ          | 77         | 277 <u>277</u> 0 | 新自新品 未修                   | (注:11)についてい                   | <i>ランハール</i><br>ゆうメール | 神奈川祖  | 2~3日で発   | 790  | 201     | 7        | 4       |
|                                                                                                    | LT I                   |                                                 |         | 27 2 | 6            |     |      | C¥T C¥T      | ¥10¥1レディ・                             | -7 P7      | センションスの          | 新品 未何                     | 送料込みの                         | ゆうメール                 | 袖奈川山  | 2~3日で発   | 3280 | 201     | 7        | 4       |
|                                                                                                    | E                      |                                                 |         | 28 2 | 7            |     |      | C¥4~C¥4C     | ************************************* | -7 27      | セサリネックレ          | ス新品未修                     |                               | ゆうメール                 | 神奈川退  | 2~3日で発   | 2980 | 201     | 7        | 4       |
|                                                                                                    |                        |                                                 |         | 29 2 | 8            |     |      | C¥T C¥T      | ギロギョレディー                              | -7 22      | セサリピアスの          | 新国新品 未修                   | 送料  入み()                      | ゆうメール                 | 油奈川直  | 2~3日で発   | 880  | 201     | 7        | 4       |

グループ機能

□ アカウント管理画面から行えます

複数のアカウントをグループとしてまとめることで、

複数アカウントの操作を一括で行うことができ、とても便利です。

| •                            | アカウン                          | 卜管理                 | - 🗆 🗙   |
|------------------------------|-------------------------------|---------------------|---------|
| アカウント一覧                      |                               |                     | トークン更新  |
| アカウント名                       | トークン其耶眼                       | 販売数                 | 出金      |
|                              |                               |                     | プロフ画像変更 |
|                              |                               | -                   | 出品数リセット |
|                              |                               | -                   | 販売数リセット |
|                              |                               |                     | 肖邶余     |
| <                            |                               | >                   | 上へ      |
| 新規アカウント追加                    |                               |                     | 下へ      |
| メールアドレス                      |                               |                     |         |
| パスワード                        |                               |                     | 追加      |
| すべて                          |                               |                     | 確認      |
|                              |                               |                     | 0000.0  |
| 新規グループ作成<br>グループ名<br>アカウントー覧 | <u>注意力</u><br>→<br>月1月8日<br>← | グループに注意力の<br>1<br>R | するアカウント |
|                              |                               |                     | 作成      |

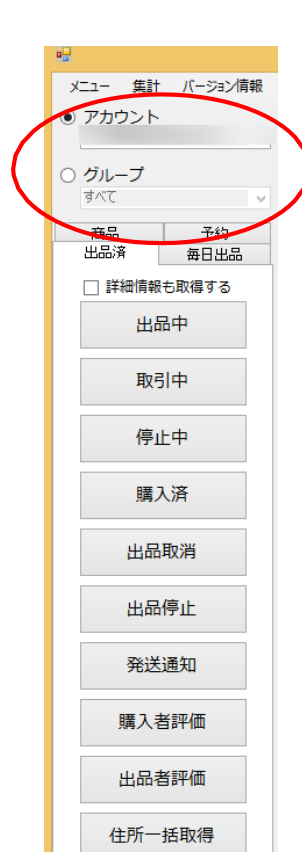

# 出品中・取引中・停止中商品の取得

- □ 「出品済」タブから行えます。
- □ 商品を選択して一括発送通知・一括評価・一括住所取得も可能です

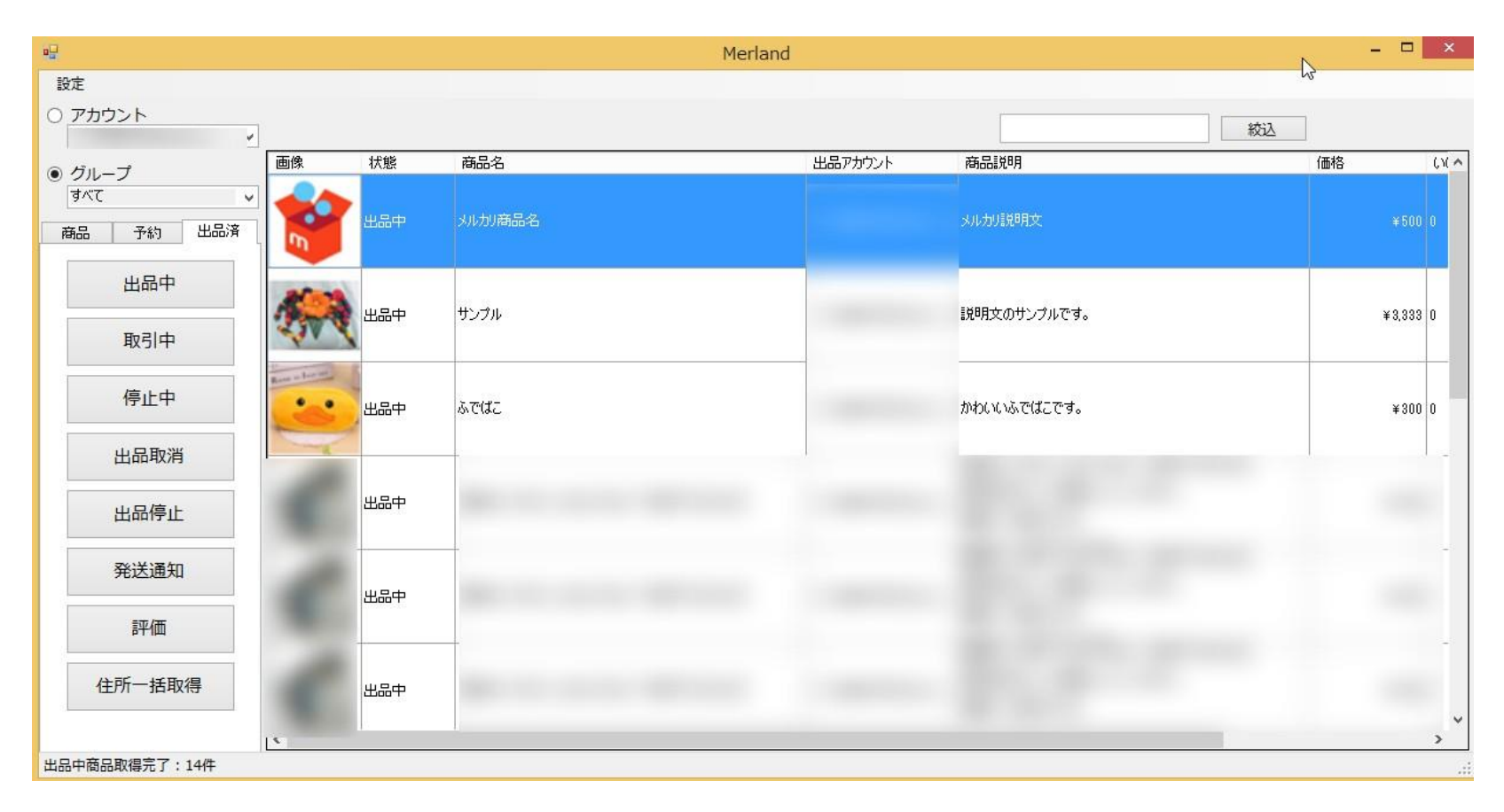

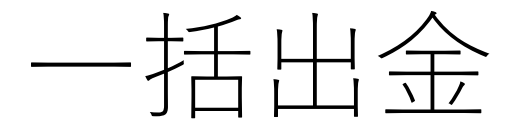

定します。

- □ 処理方法を選択します。
- □ 方法1:普通の方法で出金を行う
- 方法2:登録している銀行口座・住所を使用せずに、特定の銀行口座・住所に振り込む場合に行う
- ※複数のアカウントで複数の同一の銀行口座を登録していると、 規制される可能性があるため、方法2では、指定した銀行口座・住所を設定 して振込申請をしたあと、元々登録していたダミーの銀行口座・住所を再設

| 処理方法            |                                                                                                    |                   |                           |                |
|-----------------|----------------------------------------------------------------------------------------------------|-------------------|---------------------------|----------------|
| ◎ 方法1:登録        | 暴している住所・口服                                                                                                    | 室を使用して出金する        |                           |                |
| ◎ 方法2:登録        | 录している住所・□月                                                                                                    | 率はダミーなので特定の住所・口座: | を使用して出金を行い、その後ダミーの住所・口座を再 | 育登録する 住所・口座の登録 |
|                 |                                                                                                    |                   |                           |                |
| 出金条件            |                                                                                                    |                   |                           |                |
| ◎ 選択したアナ        | ウント全てで出金す                                                                                                    | 5                 |                           |                |
| ◎ 選択したアナ        | ウントのうち以下の                                                                                                    | 金額以上のアカウントのみ出金する  | 0 🚖 円                     |                |
| 出金金額            |                                                                                                    |                   |                           |                |
| 山亚亚岛<br>一 全額出全す | 5                                                                                                    |                   |                           |                |
| ○ 上記出立り         | ●<br>酒を残す(指定) たる                                                                                                    | 金額以下のものは出金しない)    | 0 🔶 円                     | 一括実行           |
| アカウント名          | 売上金                                                                                                    | 振込口座              | 住所                        | 処理             |
|                 |                                                                                                    |                   |                           |                |
|                 |                                                                                                    |                   |                           |                |
|                 | 7014 14516                                                                                                    |                   |                           |                |
|                 | 7014<br>14516<br>18323                                                                                                   | -                 |                           | _              |
| -               | 7014<br>14516<br>18323<br>15296                                                                                          | =                 |                           |                |
| -               | 7014<br>14516<br>18323<br>15296<br>10058                                                                                 | -                 |                           |                |
|                 | 7014<br>14516<br>18823<br>15296<br>10058<br>33969                                                                        |                   |                           |                |
|                 | 7014<br>14516<br>18323<br>15296<br>10058<br>33969<br>7224                                                                |                   |                           |                |
|                 | 7014           14516           18323           15296           10058           33969           7224           21959      |                   |                           |                |
|                 | 7014<br>14516<br>18323<br>15296<br>10058<br>33969<br>7224<br>21959<br>37970                                              |                   |                           |                |
|                 | 7014<br>14516<br>18323<br>15296<br>10058<br>33969<br>7224<br>21959<br>37970<br>14038                                     |                   |                           |                |
|                 | 7014<br>14516<br>18323<br>15296<br>10058<br>33969<br>7224<br>21959<br>37970<br>14038<br>23603                            |                   |                           |                |
|                 | 7014<br>14516<br>18323<br>15296<br>10058<br>33969<br>7224<br>21959<br>37970<br>14038<br>228603<br>12842                  |                   |                           |                |
|                 | 7014<br>14516<br>18323<br>15296<br>10058<br>33969<br>7224<br>21959<br>37970<br>14038<br>23603<br>12842<br>18623          |                   |                           |                |
|                 | 7014<br>14516<br>18323<br>15296<br>10058<br>33969<br>7224<br>21959<br>37970<br>14038<br>23603<br>12842<br>18623<br>23607 |                   |                           |                |

## 圏外チェック

- □ メニュー→ 圏外チェックから行えます
- 一定時間ごとに自動圏外チェックを行い・圏外数が指定 値よりも超えていると出品を行わない設定が可能です。

|       |      |       | 美行  |
|-------|------|-------|-----|
| アカウント | 判定   | 圈外商品数 |     |
|       | 判定不可 | 2     |     |
|       | 圈内   | 8     | 4.5 |
|       | 圈外   | 21件以上 | -   |
|       | 圈内   |       |     |
|       | 圈内   | 2     |     |
|       | 圈外   | 21件以上 |     |
| -     | 圈外   | 24件以上 |     |
|       | 圈外   | 16件以上 |     |
|       | 圈外   | 49件以上 |     |
| -     | 圈外   | 34件以上 |     |
|       | 判定不可 |       |     |
| -     | 判定不可 |       |     |
|       | 判定不可 |       | -   |

| 2                                                                                                  | オプショ                                       | シ                                 |           | -          |           | × |
|----------------------------------------------------------------------------------------------------|--------------------------------------------|-----------------------------------|-----------|------------|-----------|---|
| トークン更新設定 時間間隔設定 出                                                                                  | プライバシ<br>品特殊設定                             | ー設定<br>定型文設定                      | 疑<br>E    | 似購入<br>定型2 | 設定<br>文設定 | 2 |
| 即時一括出品の時<br>一括発送通知の時                                                                               | 間間隔 0<br>間間隔 0                             | <ul><li>● 秒</li><li>● 秒</li></ul> |           |            |           |   |
| 一括評価の時間間                                                                                           | 隔 0                                        | ♦ 秒                               |           |            |           |   |
| 一括取消・停止の                                                                                           | 時間間隔                                       | € 秒                               |           |            |           |   |
| 一括出金の時間間<br>再出品のチェック                                                                               | 隔 0<br>7間隔 11                              | ◆ 秒                               |           |            |           |   |
| <ul> <li>図外状況から出</li> <li>35 全 分おき</li> <li>6 全 個以上</li> <li>✓ 通知機能を使用</li> <li>1 全 分おき</li> </ul> | 品するか決め<br>に圏外チェッ<br>圏外のときは<br>する<br>に新着通知を | る(即時出品)<br>クを行う<br>出品を行わ<br>確認する  | 以外)<br>ない |            |           |   |
| ※バグ報告.お問い合<br>merland2017@gm<br><u>利用規約</u>                                                        | わせは<br>ail.comまでお                          | お願いします                            | ŧ         |            |           |   |

### コメントの送受信

#### 出品済商品を1つ選択し、右クリックメニューから「コメントを見る」を選択 もしくはダブルクリックで表示が可能です。

□ コメント閲覧・コメント返信が可能です。

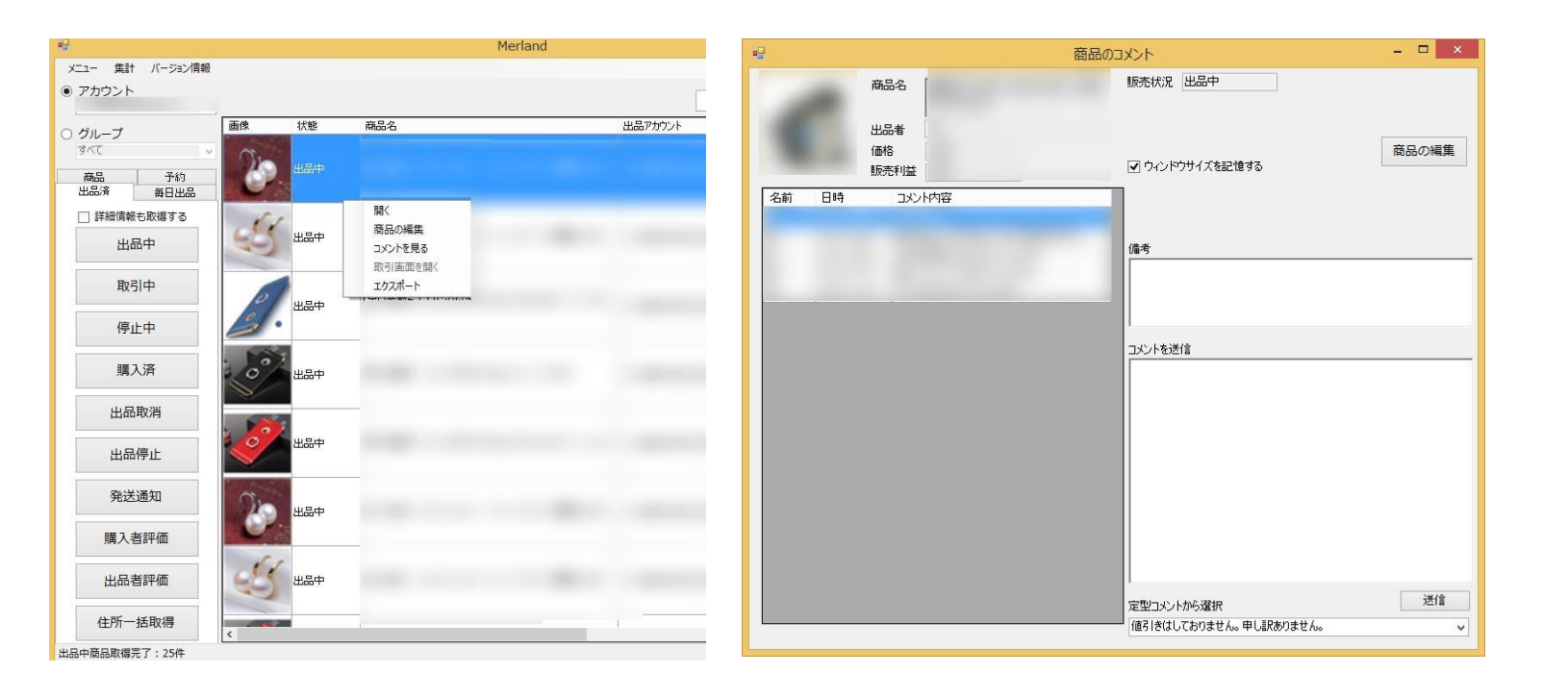

### コメントの送受信

ッールに登録した定型文からの返信が可能です。

□ 商品の編集が可能です。

□ 出品中の商品に対してメモ(備考)を残すことができます。

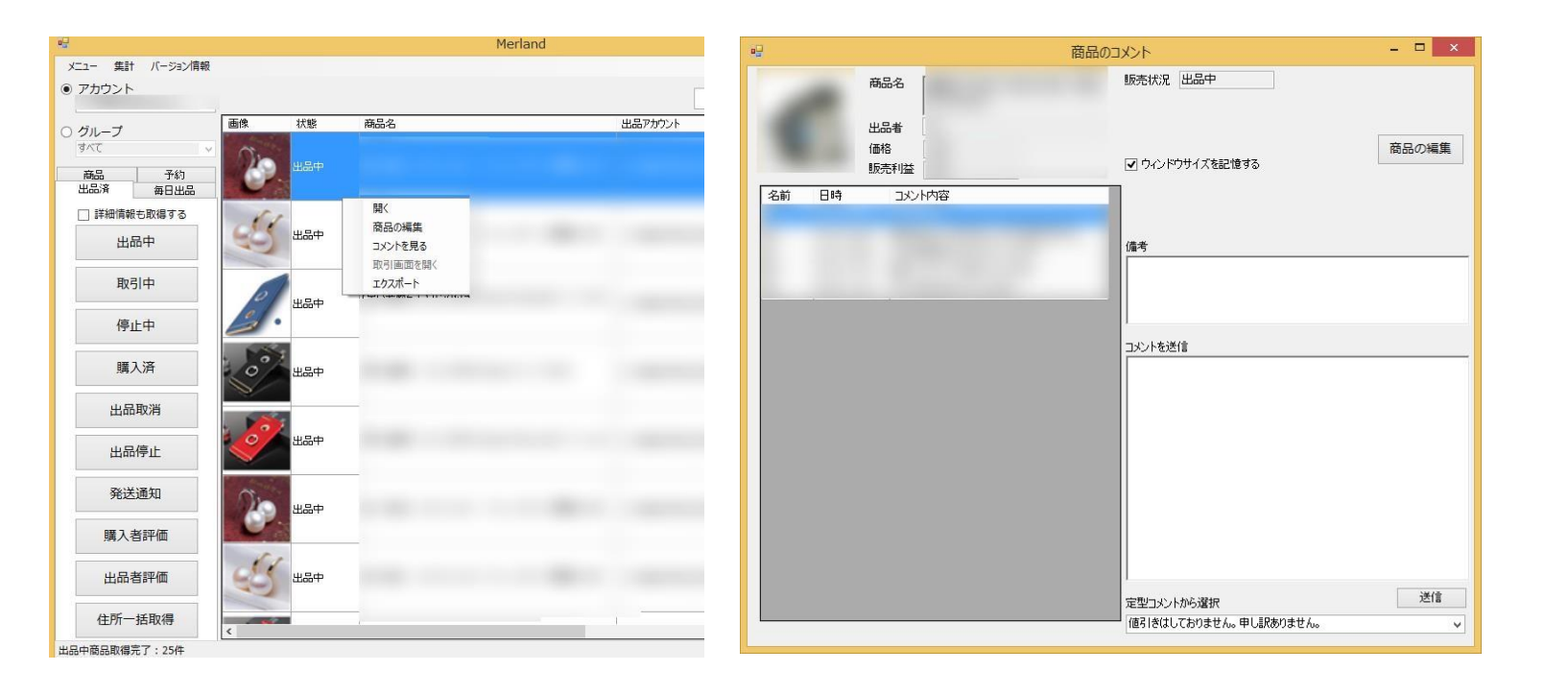

取引メッセージの送受信

□ 出品済商品を1つ選択し、右クリックメニューから「コメントを見る」を選 択もしくはダブルクリックで表示が可能です。

□ 取引メッセージ閲覧・返信が可能です。

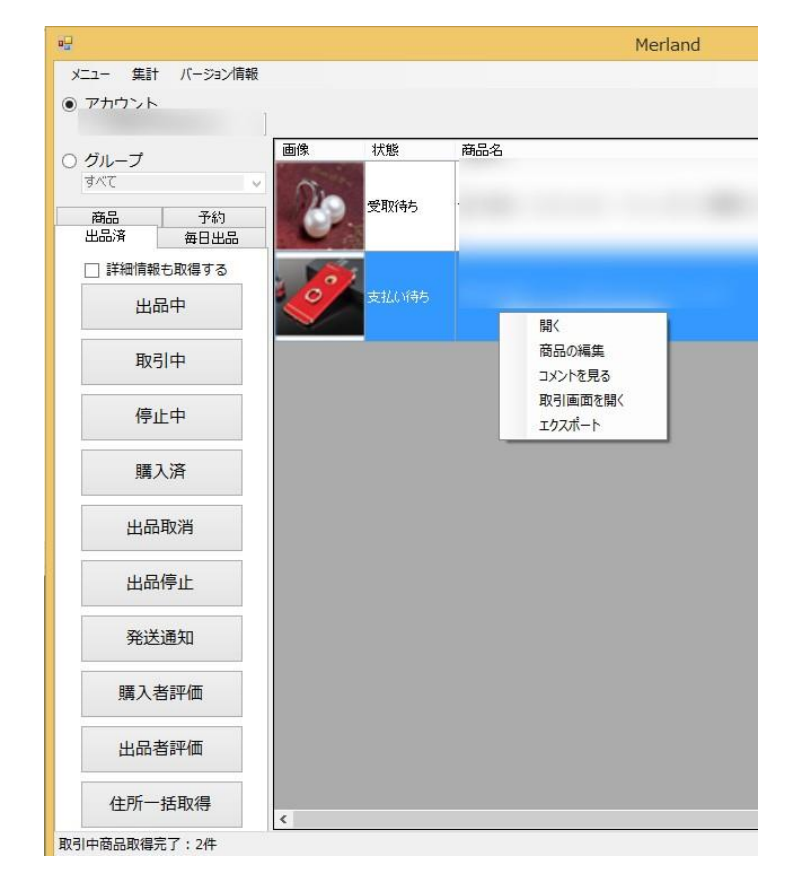

|             |                                                                                                    | 取引メッセージ                                     |
|-------------|----------------------------------------------------------------------------------------------------|---------------------------------------------|
| 100         | 商品名                                                                                                    | 購入日時                                        |
| 0           | £                                                                                                    | 購入者氏名                                       |
| 0           | 出品者                                                                                                    | 購入者住所                                       |
|             | 購入者アカウン                                                                                                    | 26-                                         |
|             | ● 価格<br>販売利益                                                                                                    | □ 住所転記済 🔽 ウィンドウサイズを記憶する                     |
|             | 取引状况 支払い待ち                                                                                                    |                                             |
|             | 購入者の支払いをお待ちください                                                                                                    | <b>備考</b>                                   |
| 前日時         | 取引メッセージ                                                                                                    |                                             |
|             |                                                                                                    |                                             |
| 14 - U      | 1946-7-114-101-3-4030-1-1-1-1                                                                                                    |                                             |
| 41          |                                                                                                    |                                             |
| ** *        | lange to the endorse to                                                                                                    | 取引メッセージを送信                                  |
|             | i Pere Santa an Antonio de Mara de Antonio de Antonio                                                                                                    | 取引メッセージを送信                                  |
| н. I к<br>  | i Pere Sunt and Alfred Hill and Alfred Alfred Alfred Alfred Alfred Alfred Alfred Alfred Alfred Alfred Alfred A                                                                                                    | 取引メッセージを送信<br>レージを送信                        |
| н I т.<br>Т | i Pero S La constituit - constituit - constituit - constituit - constituit - constituit - constituit - const                                                                                                    | 取引メッセージを送信<br>「                             |
| 9. J. e.    | i Perro Canal a se Alfred de Mara de Alfred de La composition de la composition de la composition de | 取引メッセージを送信                                  |
|             | i Pero S La constituit - so del Margania - La constituit - Secondario - Secondario - La constituit - Secondario - Secondario - Sec    | 取引メッセージを送信<br>「                             |
|             | i Pero Sun La constituit - so del Margania - La constituit - so del Margania - La constituit - so del margania<br>I                                                                                                    | 取引メッセージを送信                                  |
|             | i Perro S., Li ver Alffreder Maria de Maria de La la com                                                                                                    | 取引メッセージを送信                                  |
|             |                                                                                                    | 取引メッセージを送信<br>「                             |
|             |                                                                                                    | 取引メッセージを送信<br>「                             |
|             |                                                                                                    | 取引メッセージを送信                                  |
| 4           |                                                                                                    | 取引メッセージを送信<br>文化<br>二<br>二<br>二<br>送信<br>送信 |

取引メッセージの送受信

- □ ツールに登録した定型文からの返信が可能です。
- □ 出品中の商品に対してメモ(備考)を残すことができます。

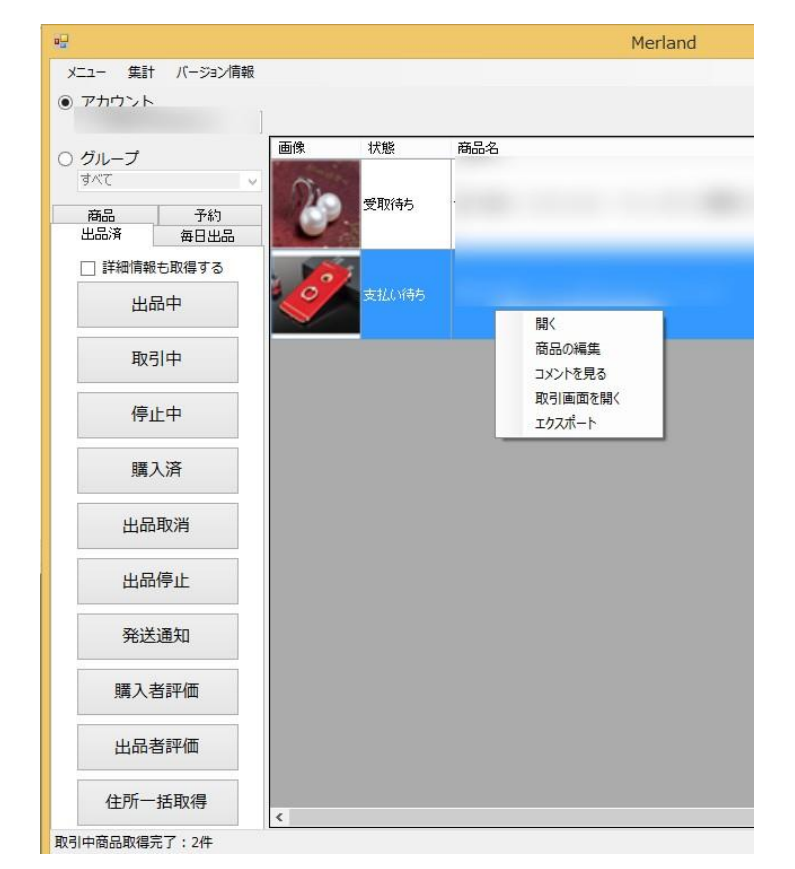

|                                                       | 取引メッセージ                                                                          | - 🗆 ×                                                                                                    |
|-------------------------------------------------------|----------------------------------------------------------------------------------|----------------------------------------------------------------------------------------------------|
| 商品名 「<br>出品者<br>購入者アカウン」<br>価格<br>販売利益<br>取引状況 支払(い待ち | 購入日時<br>購入者氏名<br>購入者任所<br>コピー                                                    | /ドウサイズを記憶する                                                                                                    |
| 購入者の支払いをお待ちください                                       | 備考                                                                               |                                                                                                    |
|                                                       | 取引メッセージを送信                                                                       |                                                                                                    |
|                                                       |                                                                                  | 送信                                                                                                    |
|                                                       | 商品名<br>出品者<br>購入者アカウン<br>価格<br>販売利益<br>取引は沈足 支払い待ち<br>購入者の支払いをお待ちください<br>取引は少セージ | 取引メッセージ<br>商品名<br>出品者<br>購入者の支払いをお待ちください<br>購入者の支払いをお待ちください<br>取引メッセージを送信<br>取引メッセージを送信<br>し<br>の<br>の<br>の<br>の<br>の<br>の<br>の<br>の<br>の |

疑似購入

- 複数アカウントを所有している場合に圏外から復活するのに使用します。(評価が一定数たまると圏外から復活できる為)
- メルカリのブラウザ版で商品を検索した際のURLを入力して、購入数を 指定すると、検索条件にマッチする商品が自動的に購入されます

| - □ ×                                                                                                    | ▲ _ <sup>1</sup> □ ×     ◆ ビアス パールで検索した商 ×                             |
|----------------------------------------------------------------------------------------------------|------------------------------------------------------------------------|
| URL <https: ?keyword="%E3%80%90%E6%BF%80%E5%AE%89%E{" jp="" search="" www.mercari.com="">&gt;&gt;&gt;&gt;&gt;&gt;&gt;&gt;&gt;&gt;&gt;&gt;&gt;&gt;&gt;&gt;&gt;&gt;&gt;&gt;&gt;&gt;&gt;&gt;&gt;&gt;&gt;&gt;&gt;&gt;&gt;&gt;&gt;&gt;&gt;</https:> | ← → C ● 保護された通信     https://www.mercari.com/jp/search/?keyword=ビアス パール |
| ✓ ツールに登録されていないアカウント以外が出品者の商品は除外する                                                                                                    | ש mercori א גדע פ                                                      |
| 購入するグループ すべて ✓                                                                                                    | カテゴリー ブランド (美) マイページ (学)知らせ (りやることリスト                                  |
| 1アカウントごとの購入数 1                                                                                                    |                                                                        |
| 購入間隔(秒) 1 🔶                                                                                                    |                                                                        |
| ログ                                                                                                    | 並び替え<br>並び替え                                                           |
|                                                                                                    | 詳細検索<br>+キーワードを追加する<br>ビアス、パール                                         |
| ※売上金がない場合は購入されません 住所がアカウントに登録されていない場合は購入失敗します ※設定情報は一度開始するとツールに保存されます ※オプション画面から疑似購入に関する設定が可能です                                                                                                    | E カテゴリーを選択する         ガズ         すべて         ・         ・         ・      |

疑似購入

- 疑似購入した後、購入者としてのアカウントから受け取り評価を行う必要があります。
- □ 「購入済」ボタンから購入済み商品を取得して、「出品者評価」に より受け取り評価が可能です。

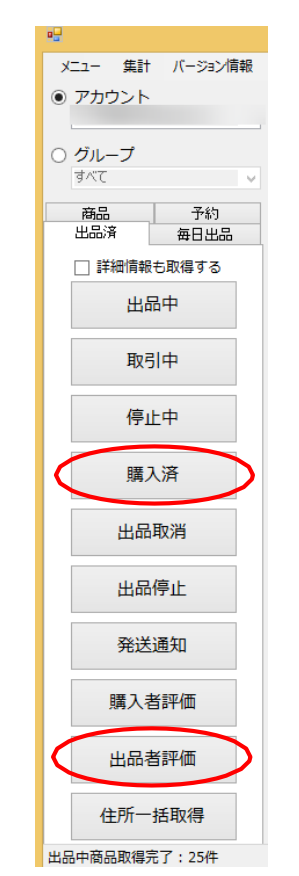

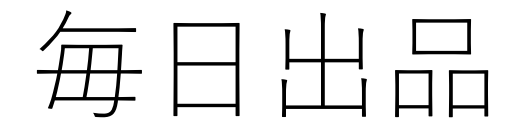

- □ 予約を毎日エクセルで登録する手間を省くための機能です。
- □ エクセルから毎日出品する商品の情報を設定します。
- □ 商品の指定には親ID・子IDを使用するので、親ID・子IDをツールで設定している必要があります。
- 毎日出品分の予約エクセルを作る必要がなくなり、「予約作成」ボタンを押すと、当日分の出品予約が自動的に作成されます。

| • <del></del>                | ································                       |  |  |  |  |  |
|------------------------------|--------------------------------------------------------|--|--|--|--|--|
| xニュー 集計 バージョン情報<br>● アカウント   | 開始日時 6 🚖 時 0 🚖 分                                       |  |  |  |  |  |
| ○ グループ                       | 出品間隔 0 🔄 日 0 🚖 時間 10 늦 分                               |  |  |  |  |  |
| ব∧'চ ∨                       | 自動取消① 自動取消②                                            |  |  |  |  |  |
| 商品     予約       出品済     毎日出品 | <ul> <li>✓ 自動取消①を使用する</li> <li>✓ 自動取消②を使用する</li> </ul> |  |  |  |  |  |
| 詳細設定                         | 1 ◆日 0 ◆ 時間 0 ◆ 分後 2 ◆日 1 ◆ 時間 3 ◆ 分後                  |  |  |  |  |  |
|                              | いいね 🗌 あっても取消する いいね 🕑 あっても取消する                          |  |  |  |  |  |
| <b>予</b> 約作成                 | コメント 🗌 あっても取消する コメント 🗌 あっても取消する                        |  |  |  |  |  |
| 削除                           | 再出品 □ 売れたら再出品する                                        |  |  |  |  |  |
| エクセルで登録                      |                                                        |  |  |  |  |  |
|                              | 保存して閉じる                                                |  |  |  |  |  |

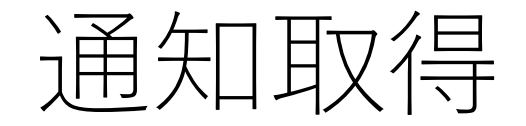

- □ 通知一覧を取得・新着通知があるとタスクトレイに表示されます。
- □ メニューから通知を一括で取得することも可能です。
- □ ダブルクリックするとコメント画面・取引画面が表示されます。

| • | 1     |          |                        | 通知一覧 |                |                  | -    | □ × |
|---|-------|----------|------------------------|------|----------------|------------------|------|-----|
|   | 再取得   |          |                        |      |                | 絞り込              | みすべて | ~   |
|   | アカウント | 通知種別     | メッセージ                  |      |                | 通知日時             |      | ^   |
| j |       | 取引メッセージ  | nao miyaさんガ            |      | iPhone7 ケー:    | 2017/10/21 22:3  |      |     |
|   |       | コメント     | 安藤 辰巳さん:               |      | メントしました :      | 2017/10/20 10:0  |      |     |
|   |       | コメント     | 舞【ブロフ推奨】               |      | メントしました :      | 2017/10/18 19:4  |      |     |
|   |       | コメント     | panko ほぼ未住             |      | <i>の</i> パーにコ: | 2017/10/18 10:4  |      |     |
|   |       | コメント     | Kinさんが「【激              |      | トしました:         | 2017/10/14 23:0  |      |     |
|   |       | 評価後メッセージ | けいさんから「【注              |      | い者勝ち】」の… :     | 2017/10/08 17:2  |      |     |
|   |       | コメント     | あなた、他1名た               |      |                | 2017/10/04 10:4  |      |     |
|   |       | コメント     | イッセイさんが「・              |      | 1にコメントしま :     | 2017/09/28 3:44: |      |     |
|   |       | コメント     | あなた、他1名た               |      |                | 2017/09/27 21:3  |      |     |
|   |       | コメント     | ダックさん、他1:              |      | ולאבטוני אין   | 2017/09/26 20:1  |      |     |
|   |       | コメント     | ダックさんが「★.              |      | コメントしました :     | 2017/09/26 19:3  |      |     |
|   |       | コメント     | めるらんどさんガ               |      | コメントしました :     | 2017/09/20 18:2  |      |     |
|   |       | コメント     | めるらんどさんガ               |      | コメントしました :     | 2017/09/20 16:3  |      |     |
|   |       | コメント     | めるらんどさんガ               |      | ニコメントしまし :     | 2017/09/20 16:3  |      |     |
|   |       | コメント     | あなた、他1名た               |      | コメントしまし :      | 2017/09/20 16:3  |      |     |
|   |       | コメント     | 4Boyさんが「【 <sup>』</sup> |      | メントしました :      | 2017/09/12 3:23: |      |     |
|   |       | コメント     | あなた、他1名た               |      | いわしました :       | 2017/09/09 13:0  |      | v   |
|   |       | 4        |                        |      |                |                  |      |     |

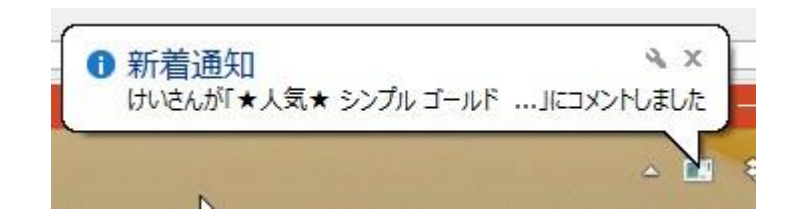

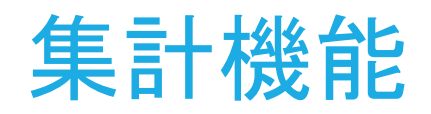

□ 出品数・販売数・出品時刻・販売時刻を確認できます。

| ٩Ç | 出品販売合計出力 - ロ ×                 |                     |      |    |  |  |  |  |  |
|----|--------------------------------|---------------------|------|----|--|--|--|--|--|
|    | アカウント毎の出品数・販売数を編集・エクセルに出力できます。 |                     |      |    |  |  |  |  |  |
|    | アカウント名                         | 出品数                 | 販売数  |    |  |  |  |  |  |
|    |                                | 29                  | 10   |    |  |  |  |  |  |
|    |                                | 2017/11/03 16:21:55 | 45   | 4  |  |  |  |  |  |
|    |                                | 2017/11/03 16:02:56 | 13   | 1  |  |  |  |  |  |
|    |                                | 2017/11/15 21:08:51 | 0    | 0  |  |  |  |  |  |
|    |                                |                     |      |    |  |  |  |  |  |
|    |                                |                     |      |    |  |  |  |  |  |
|    |                                |                     |      |    |  |  |  |  |  |
|    |                                |                     |      |    |  |  |  |  |  |
|    |                                |                     |      |    |  |  |  |  |  |
|    |                                |                     |      |    |  |  |  |  |  |
|    |                                |                     |      |    |  |  |  |  |  |
|    |                                |                     |      |    |  |  |  |  |  |
|    |                                |                     |      |    |  |  |  |  |  |
|    | 出品数一括リセッ                       | ト販売数一括リセット          | エクセル | 出力 |  |  |  |  |  |
|    |                                |                     |      |    |  |  |  |  |  |

| 「DBメンテナ | トンス」から出品劇  | 履歴を削除しても | 5、こちらのログは  | は削除されません | •        |         |               |
|---------|------------|----------|------------|----------|----------|---------|---------------|
| アカウント名  | 出品日        | 出品時間     | 販売日        | 販売時間     | 親番号      | 子番号     | 出品・販売・<br>再出品 |
|         | 2017/09/17 | 06:36    |            |          |          |         | 出品            |
|         | 2017/09/18 | 10:56    |            |          |          |         | 出品            |
|         | 2017/09/18 | 10:56    |            |          |          |         | 出品            |
|         | 2017/09/18 | 11:12    |            |          |          |         | 再出品           |
|         | 2017/09/18 | 11:12    | 2017/09/18 | 11:26    |          |         | 販売            |
|         | 2017/09/18 | 11:12    | 2017/09/18 | 17:08    |          |         | 販売            |
|         | 2017/09/18 | 18:11    |            |          |          |         | 出品            |
|         | 2017/09/19 | 10:50    |            |          |          |         | 出品            |
|         | 2017/09/20 | 00:07    |            |          | parent_x | child_x | 出品            |
|         | 2017/09/20 | 00:07    | 2017/09/20 | 00:08    | parent_x | child_x | 販売            |
|         | 2017/09/17 | 18:30    | 2017/09/20 | 17:00    |          |         | 販売            |
|         | 2017/09/22 | 16:35    |            |          |          |         | 出品            |
|         | 2017/09/22 | 16:35    |            |          |          |         | 出品            |
|         | 2017/09/22 | 16:36    |            |          |          |         | 出品            |
|         | 2017/09/22 | 16:36    |            |          |          |         | 出品            |
|         | 2017/09/22 | 16:36    | 2017/09/23 | 15:48    |          |         | 販売            |
|         | 2017/09/22 | 16:36    | 2017/09/25 | 12:24    |          |         | 販売            |

#### Meru kenマニュアルその2

項目

- 2段階の自動削除・停止機能
- 定型文機能
- 詳細情報の取得
- 商品の編集機能
- 親ID・子IDによる在庫管理
- 自動圏外チェック機能
- 通知取得機能
- 毎日出品機能
- トークン更新日時指定機能
- 疑似購入機能

この他にも機能はまだまだ追加されています。

# 2段階の自動削除・停止機能

- 出品予約登録エクセル(商品情報から)4.0.xlsx
- 出品予約登録エクセル(親ID・子IDから)4.0.xlsx
- 「取消時間2」の列が追加されています。
- 2段階になったことで、例えば以下のような指定が可能です。
- 出品から24時間後、いいねがなければ出品停止・コメントがあれば停止しない
- 出品から48時間後、いいねがあってもコメントがあっても停止

| AC    | AD     | AE       | AF       | AG       | AH       | AI       | AJ     | AK      | AL  |
|-------|--------|----------|----------|----------|----------|----------|--------|---------|-----|
| 取消いいね | 取消コメント | 取消時間2(年) | 取消時間2(月) | 取消時間2(日) | 取消時間2(時) | 取消時間2(分) | 取消2いいね | 取消2コメント | 再出品 |
| 見る    | 見る     | 2017     | 1        | 1        | 0        | 0        | 見る     | 見る      | する  |
|       |        |          |          |          |          |          |        |         |     |
|       |        |          |          |          |          |          |        |         |     |
|       |        |          |          |          |          |          |        |         |     |

# 定型文機能

- メニュー→オプションから定型文を追加することができます。
- コメント定型文・取引メッセージ
- 購入者評価時のメッセージ
- 出品者評価時のメッセージ(後述の疑似購入で使用)
- 商品発送時に自動送信する取引メッセージ

| 🖳 オプション                                  |                                   | —              |                        | ×      |
|------------------------------------------|-----------------------------------|----------------|------------------------|--------|
| 定型文設定2<br>疑似購入設定時間間隔設定                   | トークン更新設定<br>定型文設定3<br>出品特殊設定      | プライ/<br>値<br>定 | 「沙 −設定<br>下げ機能<br>型文設定 |        |
| コメント定型文<br>専用:専用おつくりいたしま<br>値引き不可:値引きはして | :す!<br>おりません。申し訳ありません。            |                | クスポート<br>インポート<br>削除   | ]<br>] |
| 追加する定型文ダイトル<br>追加する定型文                   |                                   |                |                        |        |
|                                          |                                   |                | 追加                     | ]      |
| 取引メッセージ定型文<br>購入後1:購入ありがとうご              | ざいます!                             | I<br>,         | ・クスポート<br>インポート        | ]      |
| 追加する定型文タイトル<br>追加する定型文                   |                                   |                | 削除                     |        |
|                                          |                                   |                | 追加                     | ]      |
| ※バグ報告.お問い合約<br>merland2017@gma<br>利用規約   | つせは<br>il.comまでお願いしま <sup>-</sup> | す              |                        |        |

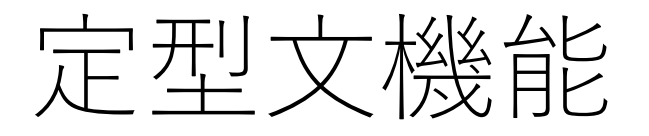

- コメント定型文・取引メッセージ
- コメント画面・取引メッセージ画面で定型文を使用できます。

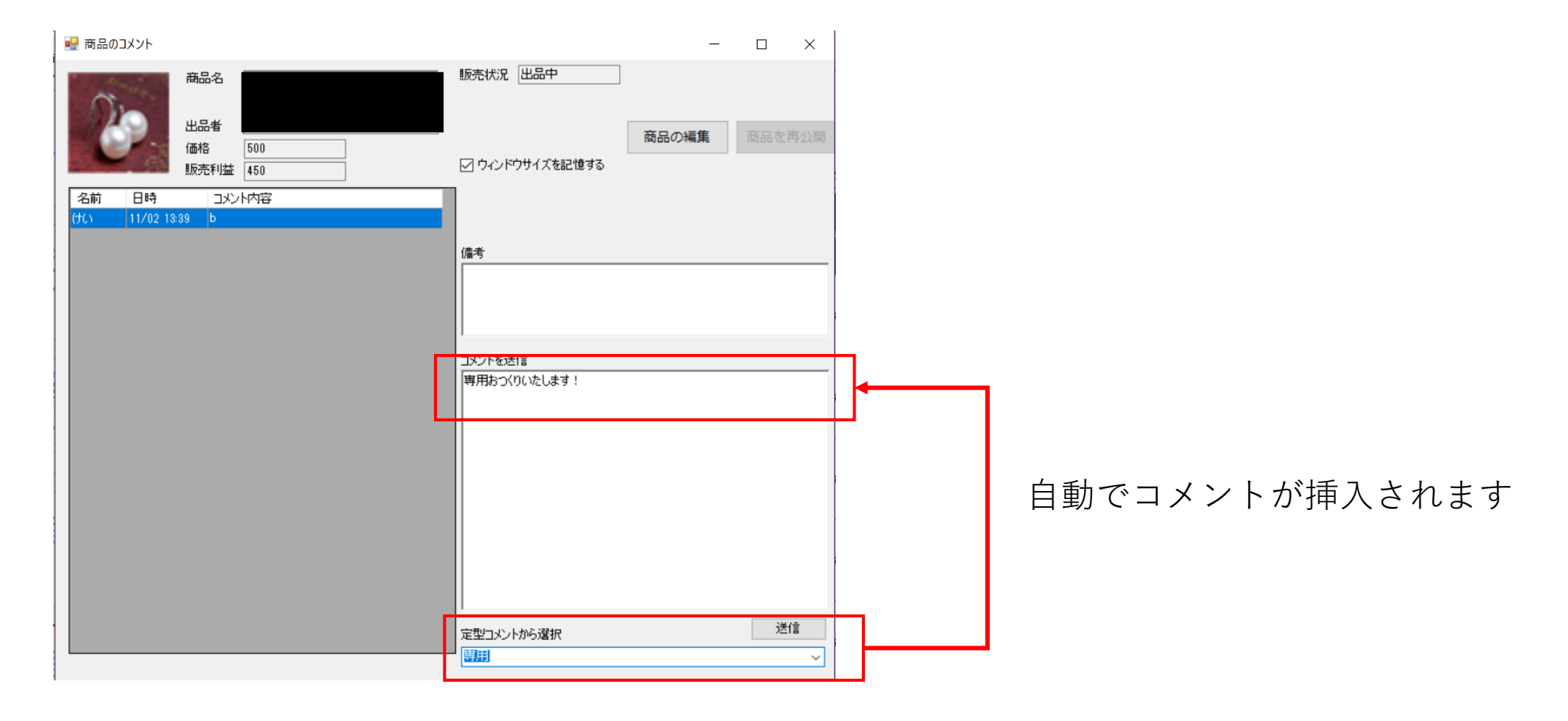

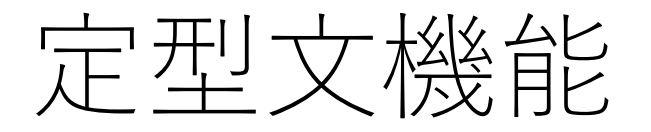

• 購入者評価・出品者評価メッセージ・商品発送時に自動送信する取引メッセージ

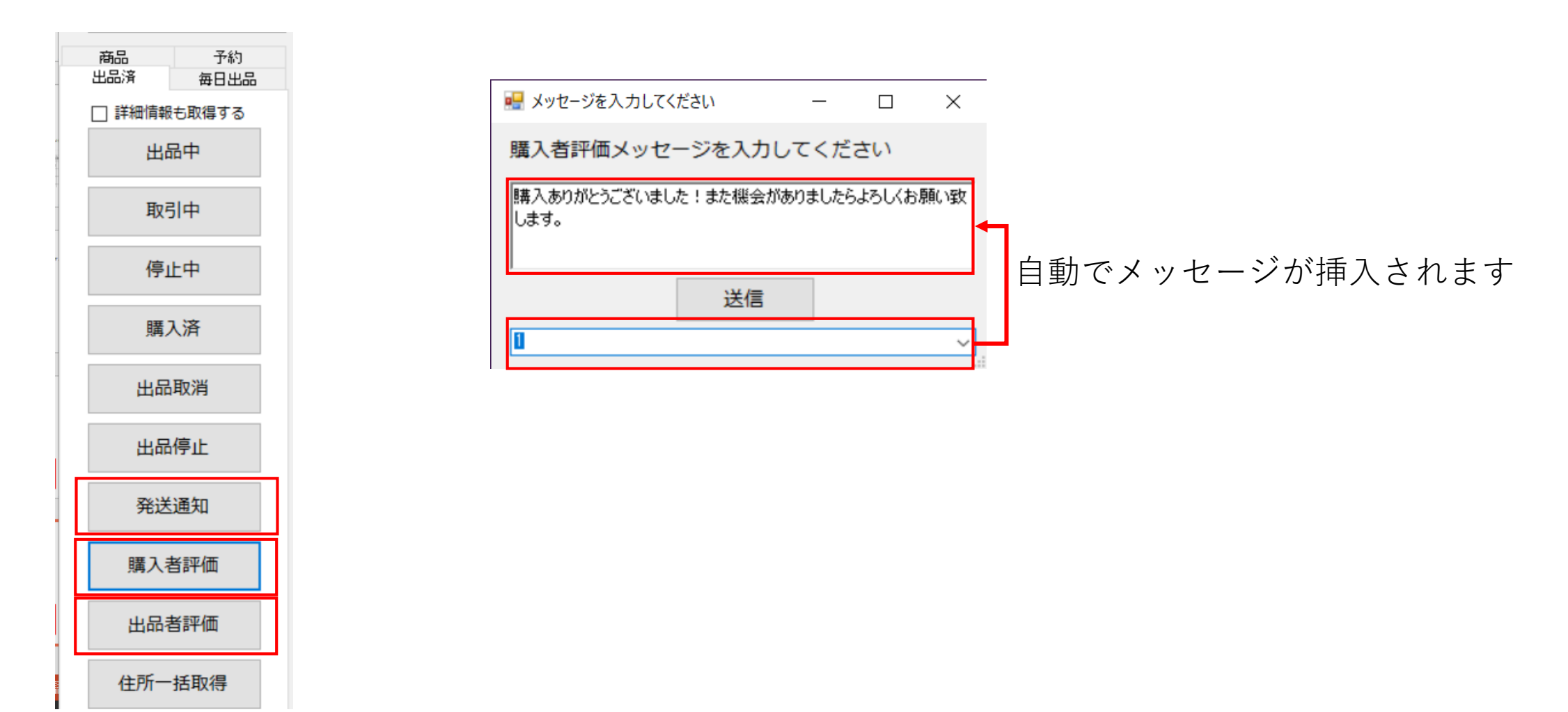

詳細情報の取得

- 出品中商品取得時に「詳細情報も取得する」にチェックすると以下の情報も取得することができます。
- 出品者コメント時間・購入者コメント時間・備考・住所転記済み
- 取引中商品取得時に「詳細情報も取得する」にチェックすると以下の情報も取得することができます。
- 取引メッセージ数・出品者取引メッセージ時間・購入者取引メッセージ時間・備考・住所転記 済み・購入者氏名・購入アカウント名
- コメント・取引メッセージに未返信のものがあると時刻が赤く表示されます
- また、出品中商品の表をダブルクリックするとコメント画面が、
   取引中商品の表をダブルクリックすると取引メッセージ画面が開きます。
   (右クリックする必要はありません)

| Ľ                |       |                     |                     |    |         |                                       |
|------------------|-------|---------------------|---------------------|----|---------|---------------------------------------|
| 出品日時             | 取引メッセ | 購入者取引メッセージ時         | 出品者取引メッセージ時         | 備考 | (主所庫宏記) | 腰へ老証価                                 |
|                  |       |                     |                     |    |         | ····································· |
| 0017/10/07 0017  | 0     | 0017/11/00 744-50   | 0017/11/00 10:07.40 |    | _       |                                       |
| 2017/10/27 09:17 | ð     | 2017/11/02 7:44:52  | 2017/11/02 15:37:48 |    |         |                                       |
|                  |       |                     |                     |    |         | 出品者評価                                 |
|                  |       |                     |                     |    |         |                                       |
| 2017/10/27 00-00 | 2     | 9017/10/90 17-95-90 | 9017/10/90 19-95-99 |    |         |                                       |
| 2017/10/27 03:00 | 2     | 2017710700 17-00-03 | 2017710730 13.23.32 |    |         | 住所一括取得                                |
|                  |       |                     |                     |    |         |                                       |

商品

出品済

☑ 詳細情報も取得する

出品中

取引中

停止中

購入済

出品取消

出品停止

発送通知

予約

每日出品

# 商品の編集機能

- コメント画面から、「商品の編集」ボタンを押すと、編集画面が表示されます。
- 専用出品に変更する場合などに使用可能です。

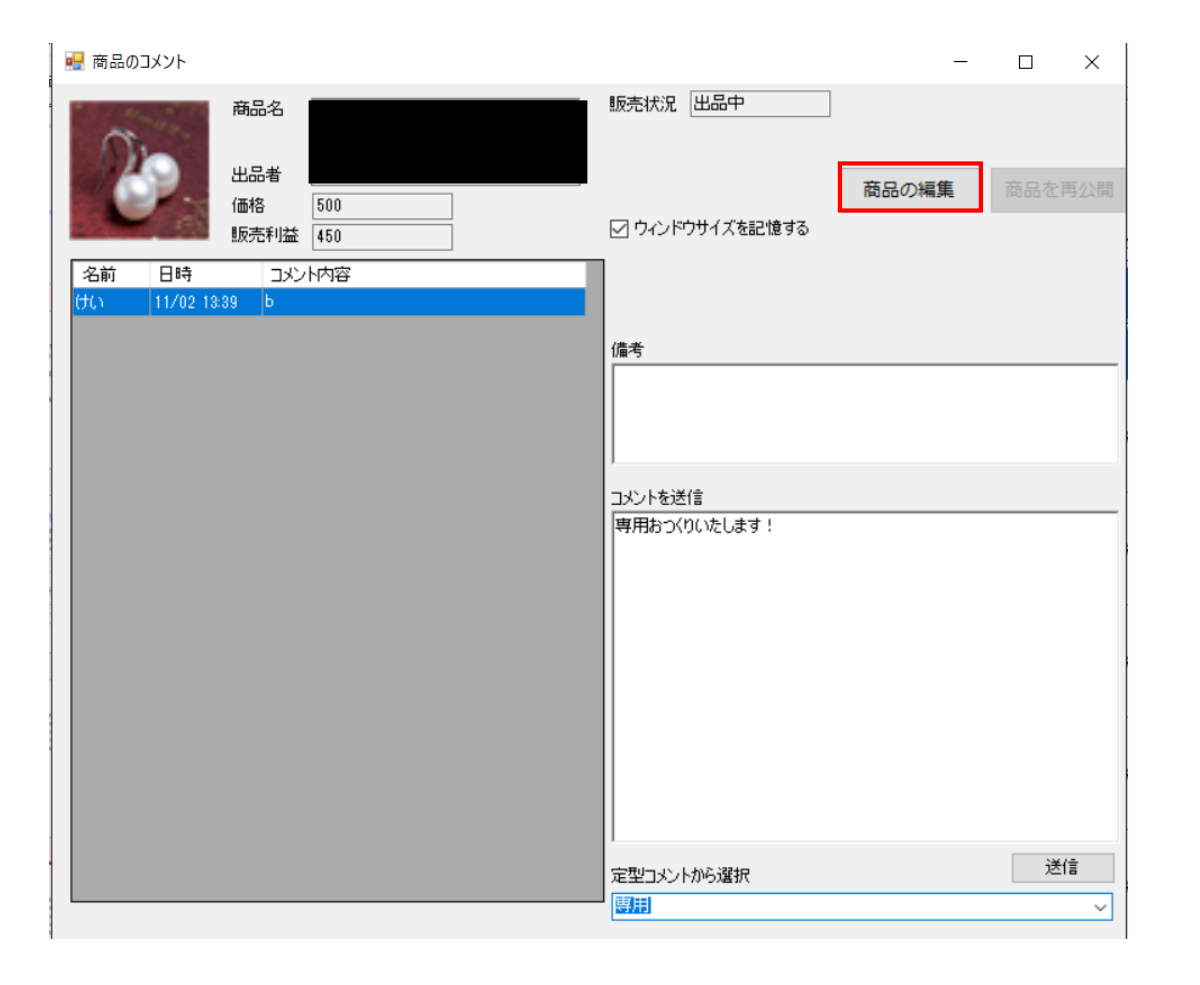

親ID・子IDによる在庫管理

- 在庫数を管理するには、親ID・子IDの情報をmeruken上に登録している商品に追加登録する必要があります。
- 親ID・子IDとは"在庫上は同じ商品でも、商品画像や商品説明文を変えて、異なる商品のように 見せたい"という場合に在庫を管理するための機能です

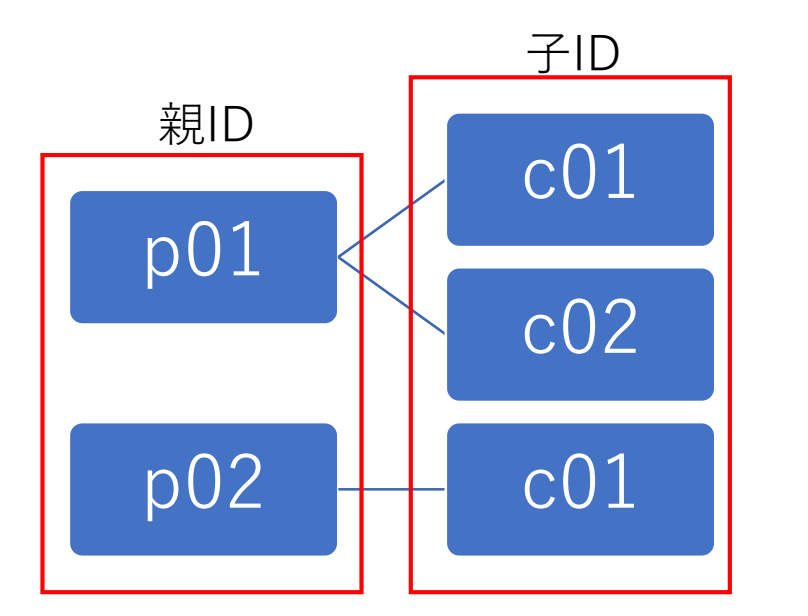

親IDは、「在庫上の商品ID」を表します。親IDが同じであれば売っているモノは同じです。 同じ親IDでも子IDを変えて別の商品のように見せて商品を出品することが可能です。

# 親ID・子IDによる在庫管理

- 親ID・子IDを指定していない商品については在庫管理は行われません。
- 「商品登録用エクセル4.0.xlsx」に親ID・子ID情報を入力し、「商品」タブの「エクセルで登録」から商品情報をmerukenに登録します。
- 次に、「在庫管理用エクセル4.0.xlsx」に親IDごとの在庫数を入力し、「商品」タブの「在庫管理」から在庫管理画面を表示し、「エクセルで登録」から在庫数情報をmerukenに登録します。
- 以上の操作で、在庫情報がツールに登録されます。

# 親ID・子IDによる在庫管理

- 在庫数は、merukenが「商品が売れた」ことを認識した際に自動的に減ります。
- 例:取引中商品の取得など
- 出品時に在庫数が減るわけではないので注意してください。
- 在庫数が0件になると、自動出品は行われません。

自動圏外チェック機能

• 圏外チェックを定期的に行い、圏外件数が一定数以上超えている場合に出品しないように設定 することができます。(さらに圏外件数を増やすのを防止)

X

オプション画面から設定できます。

| 🚽 オプション                                                                |                                    |       |        | () <del></del> () |                 |  |  |
|------------------------------------------------------------------------|------------------------------------|-------|--------|-------------------|-----------------|--|--|
| ÷πu+≡∿⇔ ο                                                              | 1. 6. 7                            |       |        | -0- /1            | **** = <b>%</b> |  |  |
| 定空义設定2                                                                 | トークンタ                              | と新設定  |        | /51/              | ソー設定            |  |  |
| 疑似購入設定                                                                 | 定3                                 | 留又設定3 |        | 1但                | トけ機能            |  |  |
| 可間間隔藏定                                                                 | 出品                                 | 特殊設定  |        | 定                 | 型文設定            |  |  |
| 即時一括出品の時間<br>一括発送通知の時間<br>一括評価の時間間<br>一括取消・停止の<br>一括出金の時間間<br>再出品のチェック | 間間隔<br>間間隔<br>鬲<br>時間間隔<br>隔<br>間隔 |       | 秒秒秒秒秒分 |                   |                 |  |  |
| ☑ 圏外状況から出品                                                             | ☑ 圏外状況から出品するか決める(即時出品以外)           |       |        |                   |                 |  |  |
| 35 💠 分おき(                                                              | 35 🔹 分おきに圏外チェックを行う                 |       |        |                   |                 |  |  |
| 6 🛃 個以上                                                                | 6 🔄 個以上圏外のときは出品を行わない               |       |        |                   |                 |  |  |
| ☑ 通知機能を使用する                                                            |                                    |       |        |                   |                 |  |  |
| 1 🔮 分おき(                                                               | こ新着通知                              | 日を確認  | する     |                   |                 |  |  |
|                                                                        |                                    |       |        |                   |                 |  |  |
| ※バグ報告.お問い合が<br>merland2017@gma                                         | わせは<br>iil.comま                    | でお願い  | いしまで   | す                 |                 |  |  |

# 通知取得機能

• コメント通知・取引メッセージ通知・支払い完了通知・取引完了後のメッセージ通知を取得できます。

X

• メニュー→通知一覧 から通知一覧を見ることもできます。

| 🚽 オブション                                                                                                    |                                                 |                                                                         |                                           | 9 <del>73</del> 8 |                      |
|----------------------------------------------------------------------------------------------------|-------------------------------------------------|-------------------------------------------------------------------------|-------------------------------------------|-------------------|----------------------|
| 定型文設定2<br>疑似購入設定<br>時間間隔設定                                                                                                    | トークン<br>定理<br>出品                                | 「新設定<br>」文設定3<br>特殊設定                                                   |                                           | プライバ<br>値下<br>定型  | シー設定<br>「げ機能<br>!文設定 |
| <ul> <li>即時一括出品の時間</li> <li>一括発送通知の時間</li> <li>一括評価の時間間隙</li> <li>一括取消・停止の8</li> <li>一括出金の時間間隙</li> <li>再出品のチェック</li> <li>図外状況から出路</li> <li>35 ♀ 分おさび</li> </ul> | 間間隔<br>間間隔<br>専間間隔<br>島<br>間隔<br>品するか決<br>二圏外チュ | 0 全 利<br>0 全 利<br>0 全 利<br>0 全 利<br>0 全 利<br>10 全 分<br>30 る(即時<br>ニックを行 | り り り り り り り り り り り り り り り り う 一 二 品 以 | 外)                |                      |
| <ul> <li>6 ● 個以上图</li> <li>✓ 通知機能を使用す</li> <li>1 ● 分おき(</li> </ul>                                                                                               | 図外のとき<br><sup>-</sup> る<br>二新着通知                | きは出品を<br>口を確認す                                                          | 行わな<br>る                                  | 261               |                      |
| ※バグ報告.お問い合れ<br>merland2017@gma                                                                                                    | つせは<br>il.comま                                  | でお願いし                                                                   | /ます                                       |                   |                      |

利用規約

| 再取得       |          |                                        |            | 絞り込み    | すべて |   |
|-----------|----------|----------------------------------------|------------|---------|-----|---|
| アカウント     | 通知種別     | メッセージ                                  | 通知日時       |         |     | 1 |
| めるらんど     | 取引メッセージ  | りゅ。さんから「【売筋】★人気★ モンスターエナジー Tシャツ        | 2017/11/0  | 1 7:01: |     |   |
| ごーは♥あけおめっ | 支払い完了    | しばさんが「【人気】【早い者勝ち!】 リング付き iPhone7 ケー    | 2017/10/3  | 1 19:4  |     |   |
| ごーは♥あけおめっ | コメント     | しばさんが「【人気】【早い者勝ち!】リン…」にコメントしました        | 2017/10/3  | 1 7:40: |     |   |
| ごーは2★今年も… | 取引メッセージ  | nakanakaさんから「【激安】Mac MagSafe2 充電器 充電ケ  | 2017/10/30 | ) 19:3  |     |   |
| ごーは●あけおめっ | 取引メッセージ  | アースさんから「【売筋】★人気★ モンスターエナジー Tシャツ        | 2017/10/30 | ) 17:3  |     |   |
| けい        | コメント     | Kinさんが「【激安】 こけたにくん ぬいぐ…」にコメントしました      | 2017/10/27 | 7 11:5  |     |   |
| けい        | コメント     | ごーは2★今年もよろ…さんが「専用の箱 y 903」にコメントしま…     | 2017/10/27 | 7 9:19: |     |   |
| ごーは2★今年も… | コメント     | けいさんが「★人気★ シンプル ゴールド …」にコメントしました       | 2017/10/26 | 6 15:4  |     |   |
| ごーは2★今年も… | コメント     | あなた、他1名が「ena様専用」にコメントしました              | 2017/10/26 | 6 13:1  |     |   |
| ごーは2★今年も… | コメント     | あなた、他1名が「【激安】 Mac MagSafe」にコメントしました    | 2017/10/24 | 22:3    |     |   |
| けい        | コメント     | 安藤 辰巳さんが「【激安】Mac MagSafe…」にコメントしました    | 2017/10/20 | ) 10:0  |     |   |
| けい        | コメント     | 舞【プロフ推奨】さんが「Nintendo Switch…」にコメントしました | 2017/10/18 | 3 19:4  |     |   |
| けい        | コメント     | panko ほぼ未使…さんが「★人気★ シンプル シルバー…」にコ      | 2017/10/18 | 3 10:4  |     |   |
| ごーは2★今年も… | 評価後メッセージ | けいさんから「【激安】ハンドスピナーレッド【早い者勝ち】」の         | 2017/10/08 | 3 17:2  |     |   |
| けい        | コメント     | あなた、他1名が「★人気★ シンプル シルバー …Jにコメントし…      | 2017/10/04 | 10:4    |     |   |
| ごーは♥あけおめっ | コメント     | イッセイさんが「★人気★ モンスターエナジー …」にコメントしま…      | 2017/09/28 | 3:44:   |     |   |
| けい        | コメント     | あなた、他1名が「★人気★ モンスターエナジー …」にコメント…       | 2017/09/27 | 7 21:8  |     |   |

#### 通知をダブルクリックするとコメント画面・取引メッ セージ画面が表示されます。

# 通知取得機能

- オプションで一定時間ごとに通知を取得するように設定ができます。
- 新着通知があるとタスクトレイに表示されます。

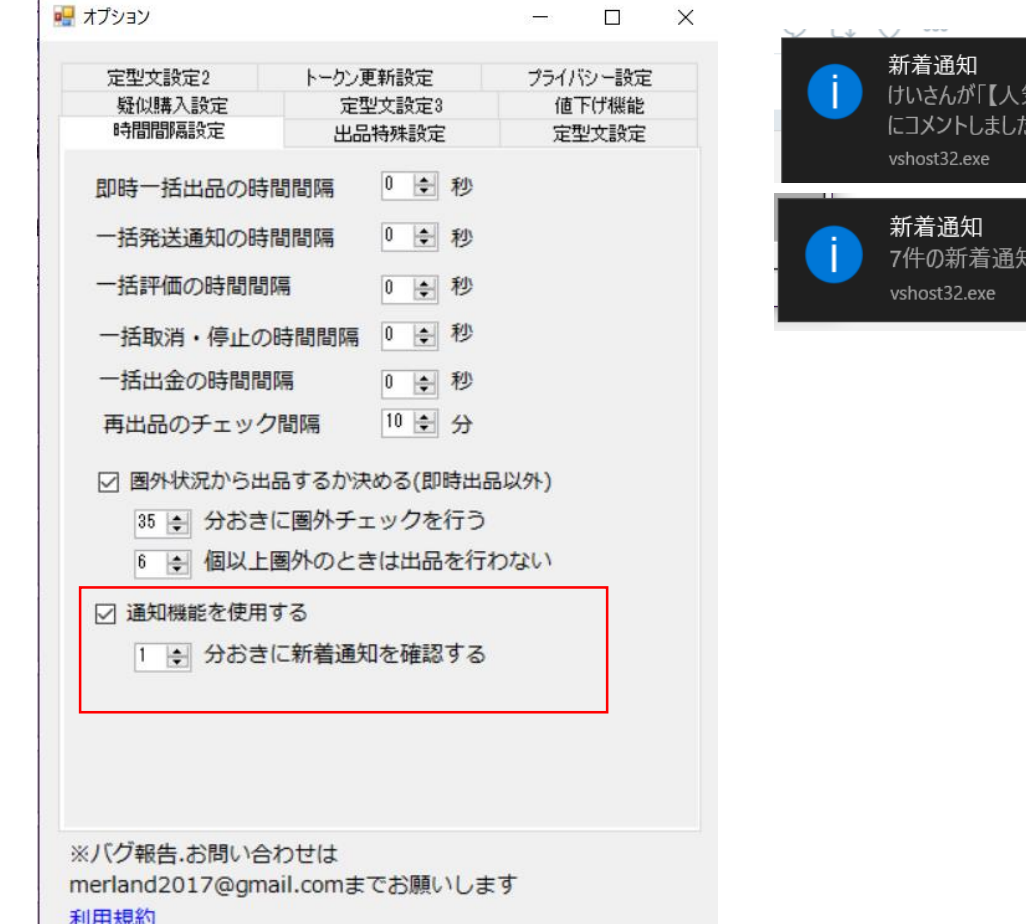

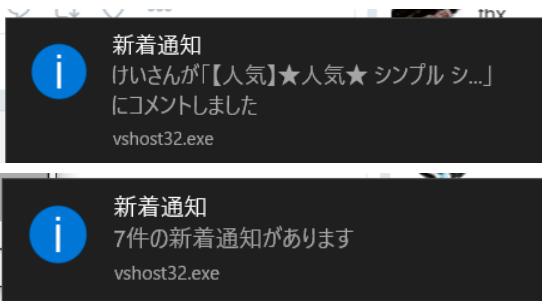

# 毎日出品機能(予約の自動生成)

- 毎日同じ商品を出品するのに、毎日日付を変えたエクセルファイルをmerukenに読み込ませる手間を省くための機能です。
- この機能を使用するには、商品に親ID・子IDを設定することが必須となります。
- 「毎日出品登録用エクセル.xlsx」に毎日出品する商品の親IDと子ID・出品アカウントを記入します。
- 「毎日出品」タブの「エクセルで登録」ボタンを押してエクセルで登録します。
- 「毎日出品」タブの「詳細設定」ボタンを押して、出品開始時刻と、出品間隔および削除(停止)の詳細条 件を指定します。

| 🖳 毎日出品の予約作成設定        | - 🗆 X               |  |  |  |  |  |  |  |
|----------------------|---------------------|--|--|--|--|--|--|--|
| 開始日時 6 🖢 時 0 🜩 分     |                     |  |  |  |  |  |  |  |
| 出品間隔 0 € 日 0 € 時間 10 | <b>令</b> 分          |  |  |  |  |  |  |  |
| 自動取消①                | 自動取消②               |  |  |  |  |  |  |  |
| ☑ 自動取消①を使用する         | ☑ 自動取消②を使用する        |  |  |  |  |  |  |  |
| 1 → 日 0 → 時間 0 → 分後  | 2 ᢏ 日 1 🔹 時間 3 🐳 分後 |  |  |  |  |  |  |  |
| いいね 🗌 あっても取消する       | いいね 🛛 あっても取消する      |  |  |  |  |  |  |  |
| コメント 🗌 あっても取消する      | コメント 🗌 あっても取消する     |  |  |  |  |  |  |  |
| 再出品 □ 売れたら再出品する      |                     |  |  |  |  |  |  |  |
|                      |                     |  |  |  |  |  |  |  |
| 保存し                  | 保存して閉じる             |  |  |  |  |  |  |  |
|                      |                     |  |  |  |  |  |  |  |

# 毎日出品機能(予約の自動生成)

- 毎日出品する商品を登録し、毎日出品の予約作成の詳細設定が終わったら、「予約作成」ボタンを押します。
- 当日分の予約が自動的にmerukenに追加されます。

# トークン更新日時指定機能

- メルカリではアカウントごとにトークンというものがあります。
- トークンを用いてメルカリにアクセスすることによって、メルカリ側はどのアカウントからの操作なのかを 知ることができます。
- トークンは、ログイン(merukenにアカウントを登録)してから1か月が有効期限となっています。有効期 限が切れる前にトークンを更新する必要があります。
- メルカリでは同一IPアドレスからの連続ログイン及びトークン更新を規制しています。
- これを回避するために、トークン更新日時をユーザが指定できるようにしています。

トークン更新日時指定機能

- メニュー→アカウント管理から、トークン更新日時を変更したいアカウントを選択して、「トークン更新日時変更」ボタンを押します。
- 指定した日時から指定した日時をずらしてトークン更新日時を設定します。

|                                                                                  |                                                                                                    |                                                                                                    |                                                                                                    |                                                                                                    | 商品                                                                                                    |  |  |  |
|----------------------------------------------------------------------------------|----------------------------------------------------------------------------------------------------|----------------------------------------------------------------------------------------------------|----------------------------------------------------------------------------------------------------|----------------------------------------------------------------------------------------------------|----------------------------------------------------------------------------------------------------|--|--|--|
| アカウント一覧                                                                          |                                                                                                    |                                                                                                    |                                                                                                    | トークン更新                                                                                                    |                                                                                                    |  |  |  |
| アカウント名                                                                           | トークン期限                                                                                                    | トークン更新日時                                                                                                    | 出                                                                                                    | し、お、東部口                                                                                                    |                                                                                                    |  |  |  |
| ごーは2★今年もよろ…                                                                      | 2017/11/03 16:21                                                                                                    | 2017/11/03 16:21                                                                                                    | 29                                                                                                    | トーリノ更新日時変更                                                                                                    |                                                                                                    |  |  |  |
| けい                                                                               | 2017/11/15 21:08                                                                                                    | 2017/11/15 21:08                                                                                                    | 0                                                                                                    | 山仝                                                                                                    |                                                                                                    |  |  |  |
| ごーは♥あけおめっ!                                                                       | 2017/11/03 16:02                                                                                                    | 2017/11/03 16:02                                                                                                    | 13                                                                                                    | 山亚                                                                                                    |                                                                                                    |  |  |  |
| めるらんど                                                                            | 2017/11/03 16:21                                                                                                    | 2017/11/03 16:21                                                                                                    | 45                                                                                                    | プロフ画像変更                                                                                                    |                                                                                                    |  |  |  |
|                                                                                  |                                                                                                    |                                                                                                    |                                                                                                    | 削除                                                                                                    |                                                                                                    |  |  |  |
| <                                                                                |                                                                                                    |                                                                                                    | >                                                                                                    | 上へ                                                                                                    |                                                                                                    |  |  |  |
|                                                                                  |                                                                                                    |                                                                                                    |                                                                                                    |                                                                                                    |                                                                                                    |  |  |  |
| アカウント管理画面で選択したアカウントのトークン更新日時を変更します<br>71 トークンの自動更新失敗回避のため、複数のアカウントでトークン更新日時をずらしま |                                                                                                    |                                                                                                    |                                                                                                    |                                                                                                    |                                                                                                    |  |  |  |
| 2017年11月 3日 💷 🔹 🖶 🕫 🔮 分 から                                                       |                                                                                                    |                                                                                                    |                                                                                                    |                                                                                                    |                                                                                                    |  |  |  |
| 1アカウントごとに 1 🔄 日 0 🔄 時間 🔄 分ずつずらす                                                  |                                                                                                    |                                                                                                    |                                                                                                    |                                                                                                    |                                                                                                    |  |  |  |
| トークン更新日時の変更を実行                                                                   |                                                                                                    |                                                                                                    |                                                                                                    |                                                                                                    |                                                                                                    |  |  |  |
|                                                                                  | <ul> <li>アカウントー覧</li> <li>アカウント名</li> <li>ごーは2★今年もよう…</li> <li>けい</li> <li>ごーは*あけおめっ!</li> <li>めるらんど</li> <li>く</li> <li>マカウント管理画師</li> <li>トークンの自動更報</li> <li>2017年11月 3日 ■</li> <li>1アカウントごとに</li> </ul> | アカウント→覧          アカウント名       トークン期限         ごーは2★今年もよろ       2017/11/03 16:21         けい       2017/11/15 21:08         ごーは*あけおめっ!       2017/11/03 16:02         めるらんど       2017/11/03 16:02         ゆるらんど       2017/11/03 16:02         かろらんど       2017/11/03 16:02         ゆうとんど       2017/11/03 16:21                     2017/11/03 16:21          シンワンワ東新日時の変更          アカウント管理画面で選択したアカウント       トークンの自動更新失敗回避のため、         2017年11月 3日 ■       ●         1アカウントごとに       ●         トークン更       ● | アカウント→覧           アカウント名         トークン期限         トークン更新日時           ごーは2★今年もよろ…         2017/11/03 16:21         2017/11/03 16:21           けい         2017/11/15 21:08         2017/11/03 16:21           ごーは●あけおめっ!         2017/11/03 16:02         2017/11/03 16:02           めるらんど         2017/11/03 16:21         2017/11/03 16:21 <td>アカウントー覧           アカウント名         トークン期限         トークン更新日時         出よ           ごーは2★今年もよろ         2017/11/03         16:21         2017/11/03         16:21         29           けい         2017/11/15         21:08         2017/11/15         21:08         0           ごーは*あけおめっ!         2017/11/03         16:02         2017/11/03         16:02         13           めるらんど         2017/11/03         16:02         2017/11/03         16:02         13           めるらんど         2017/11/03         16:21         2017/11/03         16:02         13           かうらんど         2017/11/03         16:21         2017/11/03         16:21         45               &gt;         &gt;         &gt;              2017/11/03         16:21         45              &gt;         &gt;         &gt;              &gt;         &gt;         &gt;         &gt;              &gt;         &gt;         &gt;         &gt;         &gt;              &gt;         &gt;         &gt;         &gt;         &gt;         &gt;</td> <td>アカウントー覧       トークン更新日時       出。         アカウント名       トークン期限       トークン更新日時       出。         ごーは2★今年もよろ       2017/11/03 16:21       2017/11/03 16:21       29         けい       2017/11/15 21:08       2017/11/03 16:02       13         めるらんど       2017/11/03 16:21       2017/11/03 16:02       13         かるらんど       2017/11/03 16:21       2017/11/03 16:21       45         アロフ画像変更       ー       ロ         マロフ画像変更       ー       ロ         アカウント管理画面で選択したアカウントのトークン更新日時を変更しまず       トークン更新日時の変更         アカウント管理画面で選択したアカウントのトークン更新日時を変更しまず       トークン更新日時を変更しまず         アカウントごとに       1 全 時       ① 全 時         1アカウントごとに       1 全 時       ① 全 時間       ① 分ずつずらす</td> | アカウントー覧           アカウント名         トークン期限         トークン更新日時         出よ           ごーは2★今年もよろ         2017/11/03         16:21         2017/11/03         16:21         29           けい         2017/11/15         21:08         2017/11/15         21:08         0           ごーは*あけおめっ!         2017/11/03         16:02         2017/11/03         16:02         13           めるらんど         2017/11/03         16:02         2017/11/03         16:02         13           めるらんど         2017/11/03         16:21         2017/11/03         16:02         13           かうらんど         2017/11/03         16:21         2017/11/03         16:21         45               >         >         >              2017/11/03         16:21         45              >         >         >              >         >         >         >              >         >         >         >         >              >         >         >         >         >         > | アカウントー覧       トークン更新日時       出。         アカウント名       トークン期限       トークン更新日時       出。         ごーは2★今年もよろ       2017/11/03 16:21       2017/11/03 16:21       29         けい       2017/11/15 21:08       2017/11/03 16:02       13         めるらんど       2017/11/03 16:21       2017/11/03 16:02       13         かるらんど       2017/11/03 16:21       2017/11/03 16:21       45         アロフ画像変更       ー       ロ         マロフ画像変更       ー       ロ         アカウント管理画面で選択したアカウントのトークン更新日時を変更しまず       トークン更新日時の変更         アカウント管理画面で選択したアカウントのトークン更新日時を変更しまず       トークン更新日時を変更しまず         アカウントごとに       1 全 時       ① 全 時         1アカウントごとに       1 全 時       ① 全 時間       ① 分ずつずらす |  |  |  |

# 疑似購入機能

- ・ 圏外になってしまったアカウントを圏外から復活させるには、圏外のアカウントで出品した商品を、他のアカウントで購入して取引を完了させる必要があります。
- 明確な数はわかっておりませんが、1回の取引完了で10数回の出品が可能となります。
- 「圏外のアカウントを復活させるために自分のもっている他のアカウントで購入して取引を完了させる」、 これが「疑似購入」になります。
- ブラウザからメルカリにアクセスし、復活させるアカウントが出品している商品が検索結果に表示されるように検索を行ってください

(関係ない商品が含まれていても問題なし)

• その検索した際のURLをコピーします。

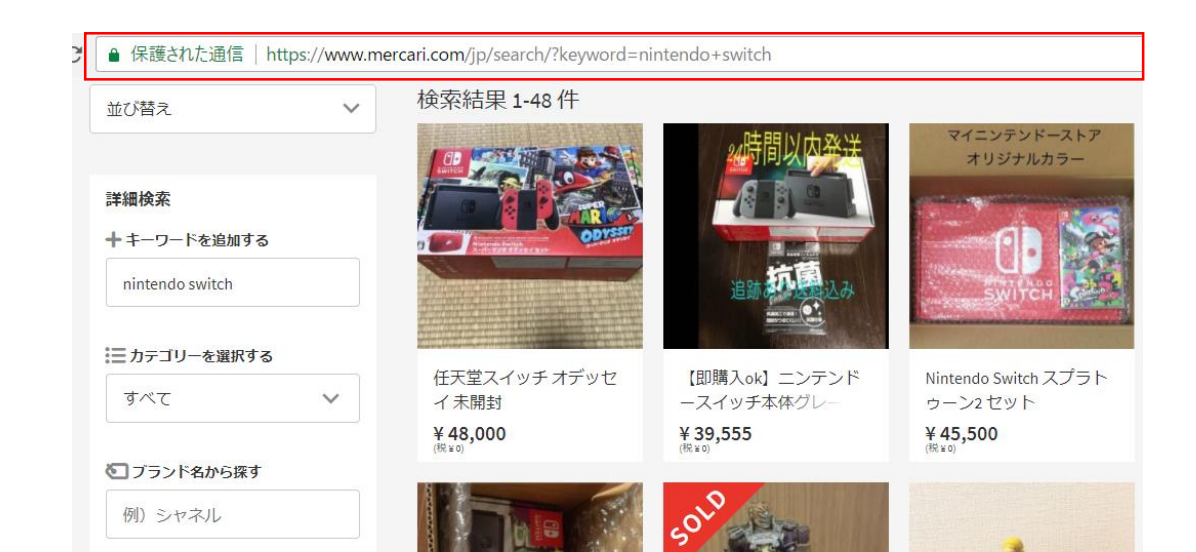

# 疑似購入機能

- メニュー→疑似購入から疑似購入画面を開きます。
- 先ほどコピーしたURLを貼り付けます。
- 購入するグループ・および1アカウントごとの購入数・間隔を指定します。
- 発送通知も自動で行うことができます。

| 🛃 疑似購入                                                                         | _     |      | × |
|--------------------------------------------------------------------------------|-------|------|---|
| URL :2%AF+%E 3%80%90%E 6%97%A 9%E 3%81%84%E 8%80%85%E 5%8 B%9D%E 3%81%A 1%E 3% | 30%91 |      |   |
| ☑ ツールに登録されていないアカウント以外が出品者の商品は除外する                                              |       |      |   |
| 購入するグループ すべて 🗸                                                                 |       |      |   |
| 1アカウントごとの購入数 1                                                                 |       |      |   |
| 購入間隔(秒) 1 🗧                                                                    |       |      |   |
| ☑ 擬似購入後、出品側のアカウントから発送を行う                                                       |       |      |   |
| 発送通知開始 購入処理完了から 60 🔄 分後                                                        |       |      |   |
|                                                                                |       | 開始   | ì |
| ログ                                                                             |       |      |   |
|                                                                                |       |      |   |
|                                                                                |       |      |   |
|                                                                                |       |      |   |
|                                                                                |       |      |   |
|                                                                                |       |      |   |
|                                                                                |       |      |   |
| ※売上金がない場合は購入されません 住所がアカウントに登録されていない場合(                                         | 調入失   | 敗します |   |
| ※設定情報は一度開始するとツールに保存されます                                                        |       |      |   |
| ※ハノンヨノ凹凹から疑似賄人に関9 る設正かり能じ9                                                     |       |      |   |

# 疑似購入機能

- 発送通知まで終わった後、取引を完了させるには、
- 購入アカウントからの受け取り評価
- 出品アカウントからの購入者評価
- この両方をする必要があります。

- 🗆 X

| 定型文設定2                       | トークン更新設定 | プライバシー設定 |  |  |  |  |
|------------------------------|----------|----------|--|--|--|--|
| 時間間隔設定                       | 出品特殊設定   | 定型文設定    |  |  |  |  |
| 疑似購入設定                       | 定型文設定3   | 値下げ機能    |  |  |  |  |
| ☑ 疑似購入の商品の出品者評価後、自動で購入者評価をする |          |          |  |  |  |  |

- まず、購入アカウントから「購入済」ボタンをおして購入済み商品の一覧を取得し、「出品者評価」ボタン を押します。
- その後、出品アカウントから「取引中」ボタンをおして取引中商品の一覧を取得し、「購入者評価」ボタン を押します。
- オプション画面の疑似購入設定で、「疑似購入の商品の出品者評価後、自動で購入者評価をする」にチェックを入れておくと便利になります。
  - チェックしておくと、「出品者評価」を押した後、自動的に「購入者評価」も行うことが可能になります。

#### 複数アカウント使用される方へ

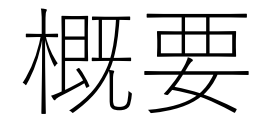

- このマニュアルはmerukenにて複数(大量)のアカウントを運用する方向けのマニュアル となっております。
- かなり技術的な部分も含まれますが、ご了承ください。
- アカウント登録について
- IPアドレスについて
- トークンについて
- 圏外について

## アカウント追加

- メルフルーにアカウントを登録する場合、メルカリにログインして、メルカリとデータを やりとりするための「トークン」と呼ばれる文字列を取得します。この「トークン」を を含めてリクエストを行うことで、メルカリ側は「どのアカウントの|操作かを判別しています。
- メルカリへのログイン=トークンの取得は、同一IPアドレスからは30分に2回程度までしか行うことができません。
- このため、複数のアカウントをmerukenに登録するばあい、2つの方法が考えられます。
- 1.時間をあけて登録を行う
- 2. テザリングやVPNを使用して登録を行う

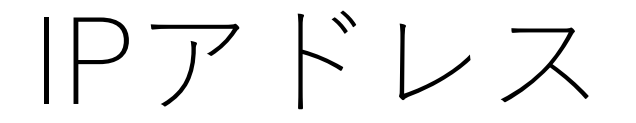

- merukenからメルカリにアクセスする際、複数のアカウントからIPアドレスが 同じであることが判明した場合、規制を受ける可能性があります。
- IPアドレスの重複を避けるために、スマートフォンのテザリングを使用する方法と、 VPNを使用する方法があります。
- スマートフォンのテザリングは、テザリングするごとに頻繁にIPアドレスが変わります。 複数のアカウントで出品等を行うと、その時はすべてのアカウントで使用するIPアドレスは 同じになりますが、毎日テザリングによりIPアドレスが変わることにより、規制を受けにくく なると考えられます。
- VPNを使用してIPアドレスを変更することも可能です。VPNを使用するとテザリングを使用する必要はなくなりますが、接続が不安定になる可能性があります。
- ツールにIPアドレスを変更したり、VPNを使用する機能を搭載する予定はありません。
- テザリングを使用して20アカウントほど運用していますが、現時点で規制・利用停止は 受けていません。

## トークン更新日時指定機能

- トークンは、ログイン(merukenにアカウントを登録)してから1か月が有効期限となっています。有効期 限が切れる前にトークンを更新する必要があります。
- 有効期限が切れていた際に自動的にトークンを更新しています。
- メルカリでは同一IPアドレスからの連続ログイン及びトークン更新を規制しています。
  - そのため有効期限が切れたタイミングが同時発生すると、同時にトークンを更新しようとしてトークン更新に失敗することがよくあります。
- これを回避するために、トークン更新日時をユーザが指定できるようにしています。

トークン更新日時指定機能

- メニュー→アカウント管理から、トークン更新日時を変更したいアカウントを選択して、「トークン更新日時変更」ボタンを押します。
- 指定した日時から指定した日時をずらしてトークン更新日時を設定します。

|                                                                                 | 🛃 アカウント管理                  |                  |                  | _     |         | ×商品 |
|---------------------------------------------------------------------------------|----------------------------|------------------|------------------|-------|---------|-----|
|                                                                                 | アカウント一覧                    |                  |                  |       | トークン更新  |     |
|                                                                                 | アカウント名                     | トークン期限           | トークン更新日時         | 出     |         |     |
| -                                                                               |                            | 2017/11/03 16:21 | 2017/11/03 16:21 | 29    | トーリン更新日 | 3   |
|                                                                                 |                            | 2017/11/15 21:08 | 2017/11/15 21:08 | 0     | 山会      |     |
| 詳糸                                                                              |                            | 2017/11/03 16:02 | 2017/11/03 16:02 | 13    | 山玉      |     |
|                                                                                 |                            | 2017/11/03 16:21 | 2017/11/03 16:21 | 45    | プロフ画像変更 | Ε   |
| 予約                                                                              |                            |                  |                  |       | 削除      |     |
|                                                                                 | <                          |                  |                  | >     | 上へ      |     |
|                                                                                 | 🖷 トークン更新日時の薬               | 更                |                  |       | - 🗆     | ×   |
| アカウント管理画面で選択したアカウントのトークン更新日時を変更します<br>7 トークンの自動更新失敗回避のため、複数のアカウントでトークン更新日時をずらしま |                            |                  |                  |       |         |     |
| ъ                                                                               | 2017年11月 3日 🗐 🔹 🖶 0 🔄 分 から |                  |                  |       |         |     |
| 1アカウントごとに 1 🔄 日 0 🔄 時間 🕒 分ずつずらす                                                 |                            |                  |                  |       |         |     |
|                                                                                 | トークン更新日時の変更を実行             |                  |                  |       |         |     |
| _                                                                               |                            |                  |                  | 91020 |         |     |

圏外について

- 1日に大量の出品を行うと、商品が検索や新着商品に表示されない、いわゆる 「圏外」状態に陥ります。
- メルカリは評価数に応じて圏外にならない出品数を操作していることが考えられます。
- そのため、評価数の少ないアカウントでは大量出品を行わないことをお勧めします。
- また、出品だけでなく、削除(取消)も規制の対象となるため、商品の大量削除は行わないことをお勧めします。
- 「削除」の代わりに「公開停止」をすると圏外になりにくくなるという見解もあります。
  - 予約タブでは「取消ではなく停止する」というチェックボックスがあります。
- 圏外になったアカウントは、一定数の評価を与えることで復活させられることが判明しています。
  - 圏外のアカウントが出品している商品を他のアカウントから購入し、取引を成立させましょう。
  - 疑似購入機能を使用して、これを簡単に行うことが可能です。

本ツールについて

本ツールを使用した場合のいかなる損害(コンピュータやネットワークシステムに生じた損害を含み、直接損害・間接損害の別を問いません。)やその修復費用等に対して、一切の責任を負いません。